# 指名競争入札 業務フロー

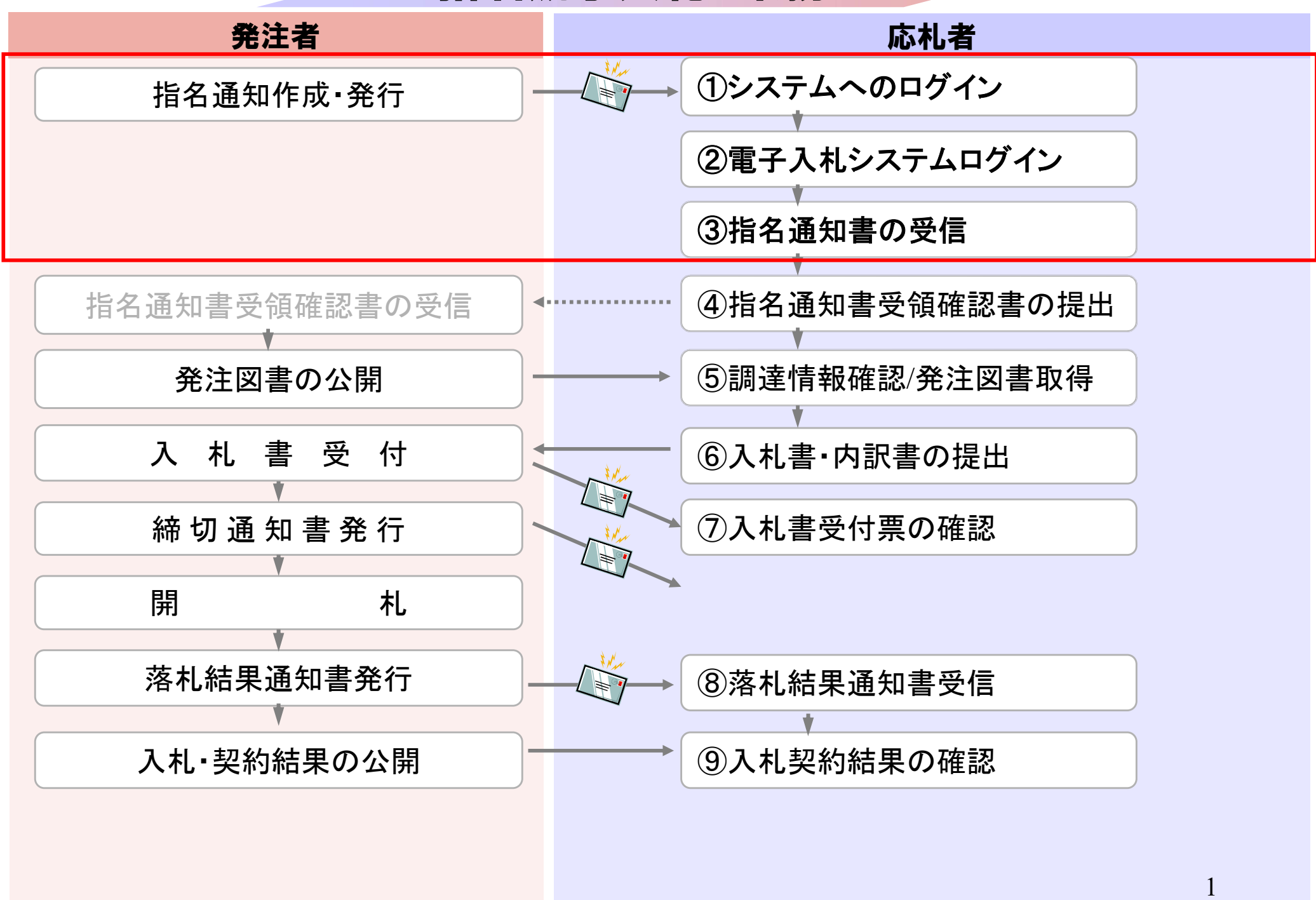

# 粕屋町ホームページの<mark>電子入札システム</mark>のリンクボタンを押し、 電子入札システムを起動してください。

| 🖉 CALS/EC – | Windows Internet | Explorer |
|-------------|------------------|----------|
|-------------|------------------|----------|

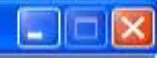

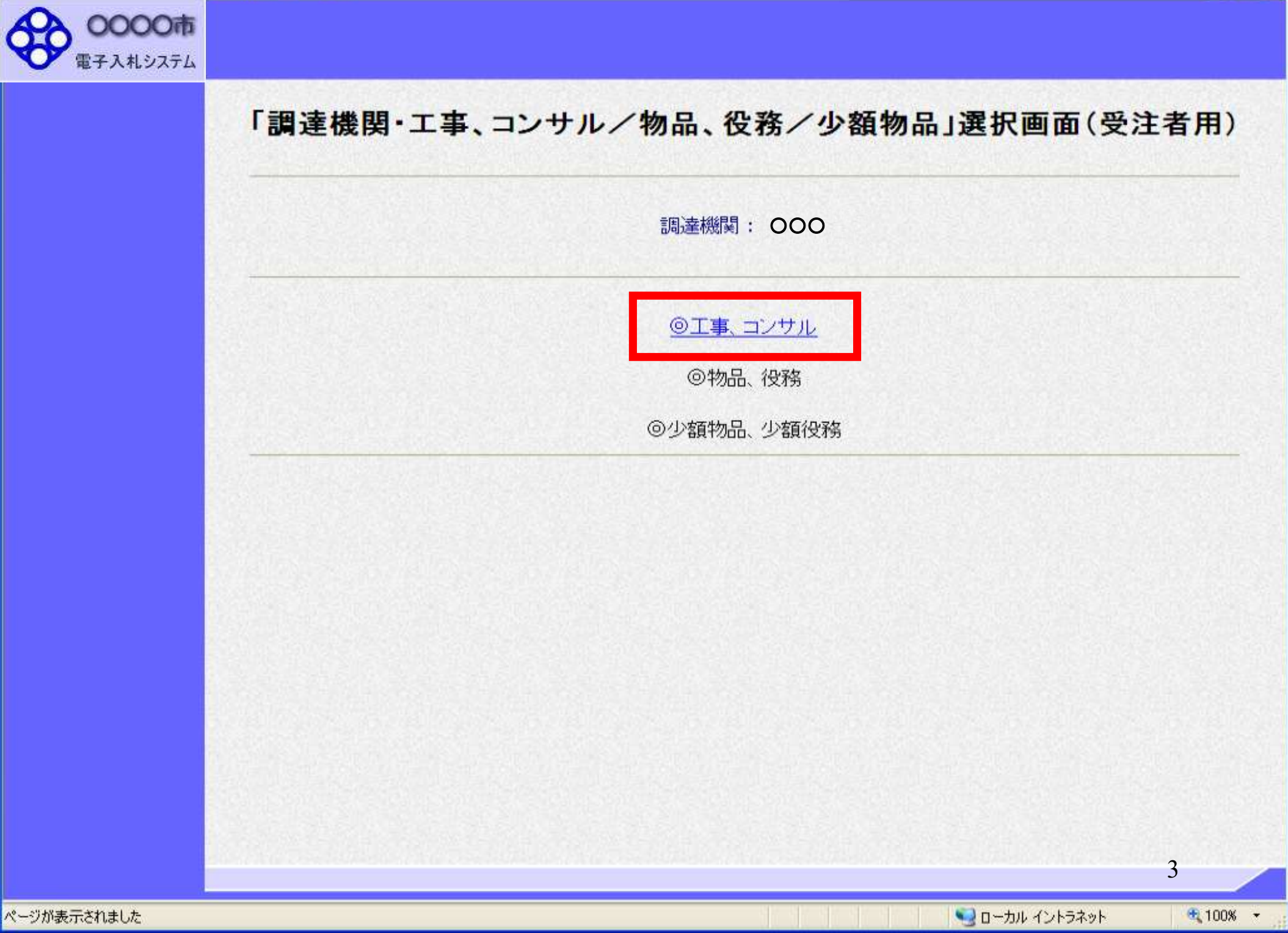

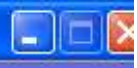

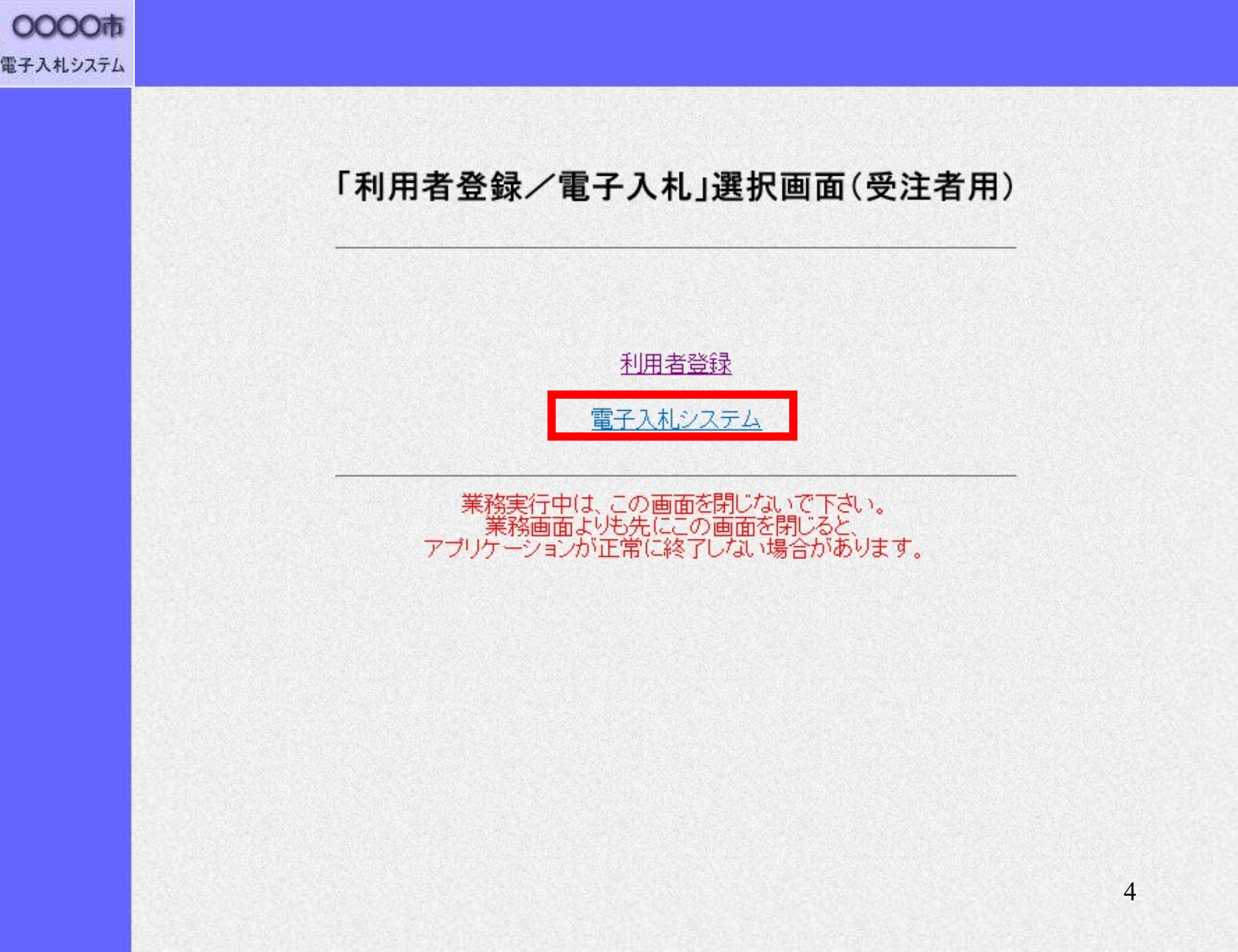

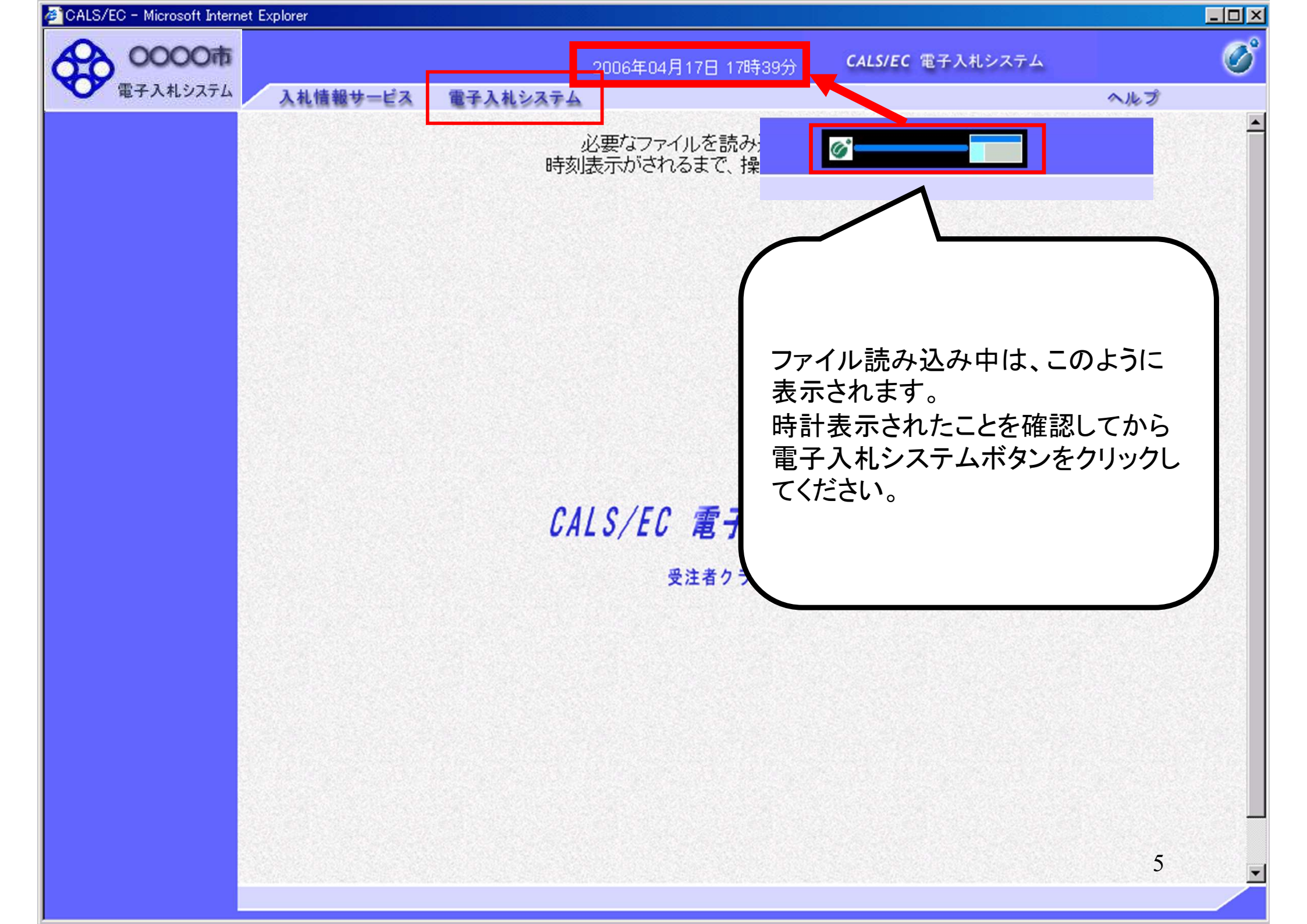

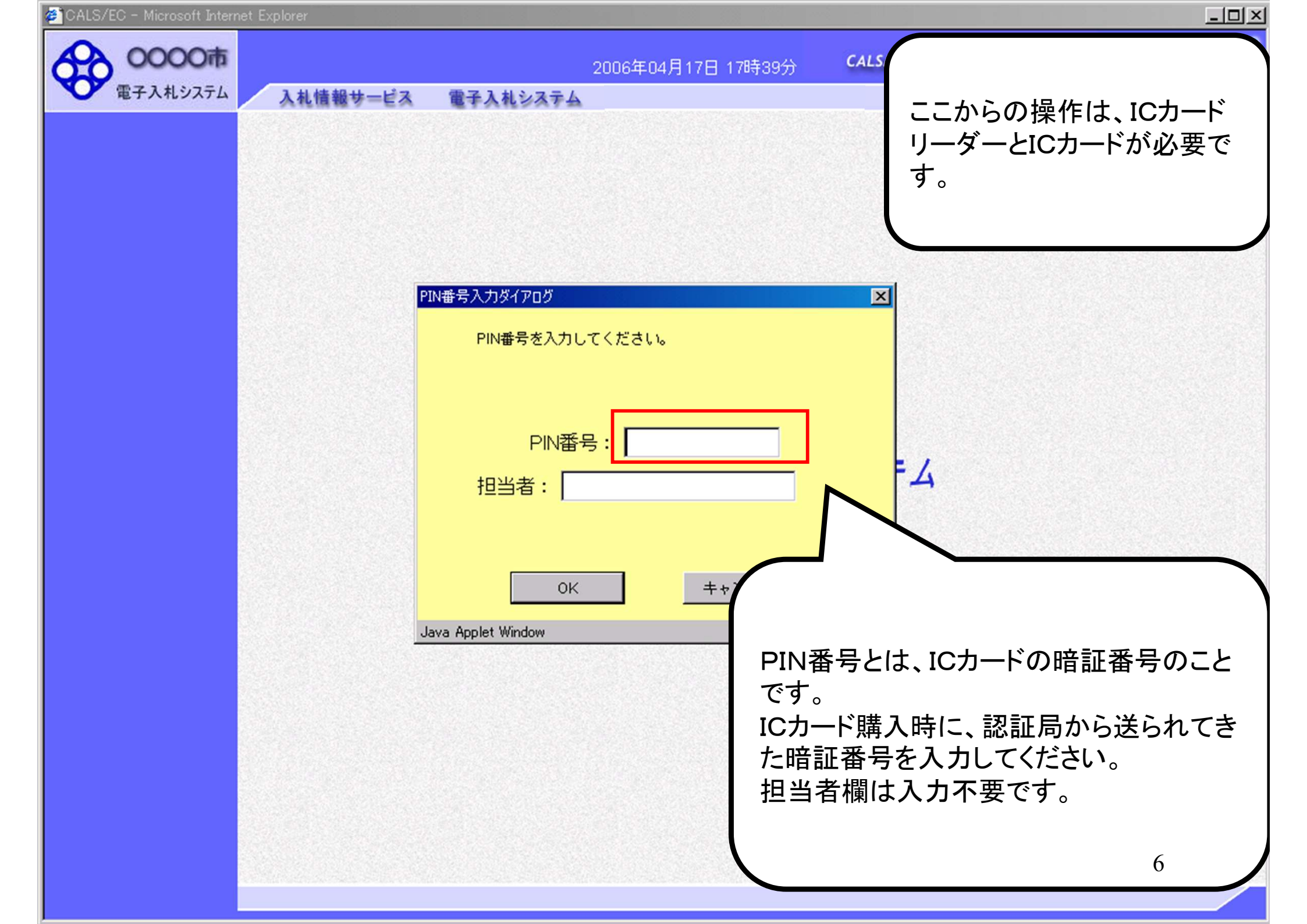

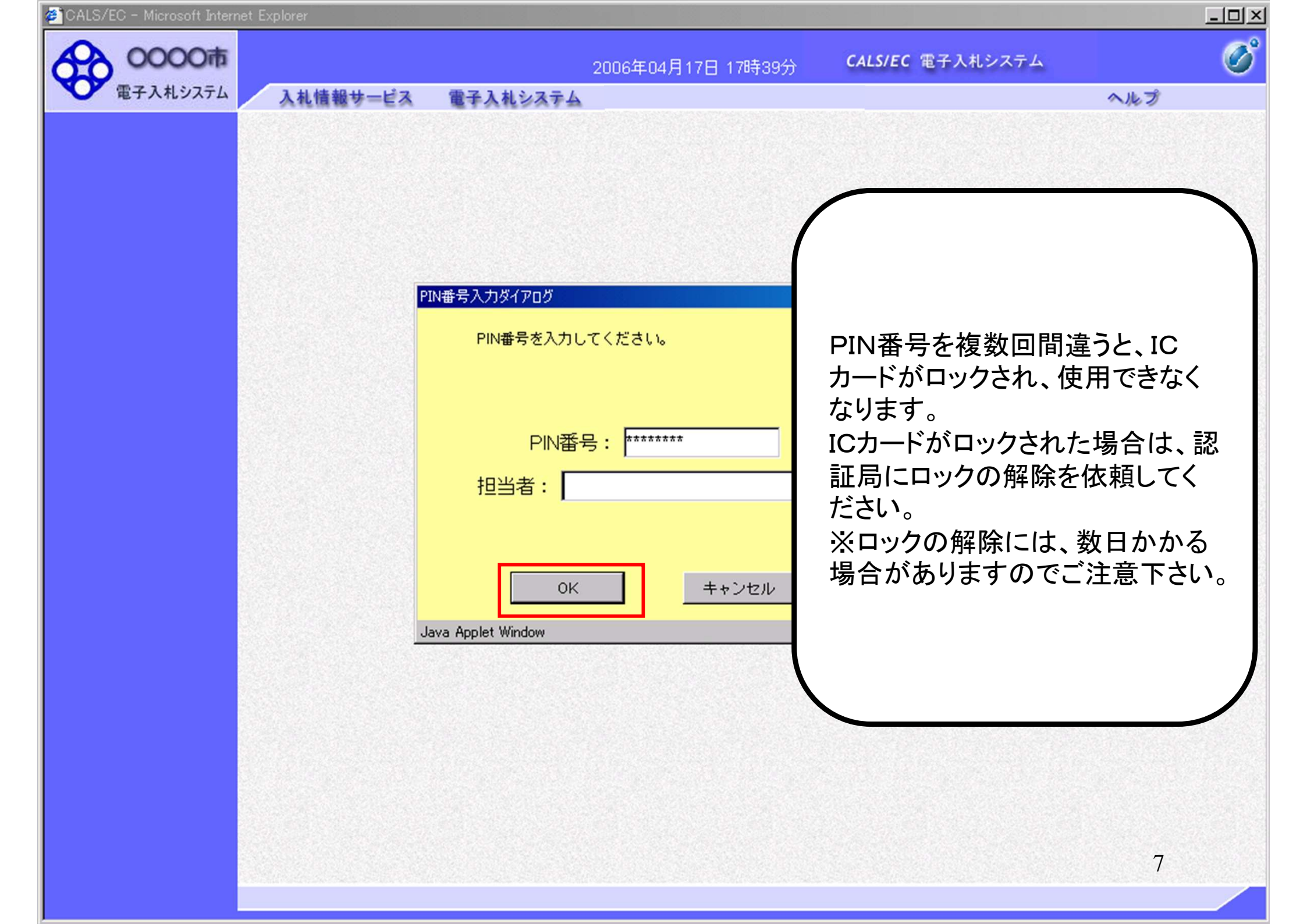

| 电子入机分入开公         | 、礼情報サービス 電      | チ入札システム                                                                                                    | ヘルプ                                                                                                    |
|------------------|-----------------|----------------------------------------------------------------------------------------------------|----------------------------------------------------------------------------------------------------|
| 調達案件検索           |                 | 調達案件検索                                                                                                    | Į                                                                                                    |
| 副廷亲什一見           | 部局              | 総務部                                                                                                    |                                                                                                    |
| 登録者情報<br>呆存データ表示 | 課所              | ▼全て<br>契約課                                                                                                    |                                                                                                    |
|                  |                 | /<br>工事                                                                                                    | コンサル                                                                                                    |
|                  | 入札方式            | <ul> <li>▼全て</li> <li>一般競争入札(標準型)</li> <li>一般競争入札(施工計画審査型)</li> <li>公募型指名競争入札(標準型)</li> <li>□公募型指名競争入札(施工計画審査型)</li> <li>□通常型指名競争入札方式</li> <li>□工事希望型指名競争入札</li> <li>□随意契約</li> </ul> | <ul> <li>▼全て</li> <li>□ 通常型指名競争入札方式</li> <li>□ 公募型競争入札方式</li> <li>□ 簡易公募型競争入札方式</li> <li>□ 公募型プロポーザル方式</li> <li>□ 簡易公募型プロポーザル方式</li> <li>□ 標準プロポーザル方式</li> <li>□ 随意契約</li> </ul> |
|                  | 工事種別/<br>コンサル種別 | <ul> <li>▼全て</li> <li>一般土木工事</li> <li>アスファルト舗装工事</li> <li>鋼橋上部工事</li> <li>造園工事</li> </ul>                                                                                             | <ul> <li>▼全て</li> <li>測量</li> <li>建築コンサルタント</li> <li>土木コンサルタント</li> <li>地質調査</li> </ul>                                                                                          |
|                  | 案件状態            | <u>全て</u>                                                                                                    | - <sup>1</sup>                                                                                                    |
|                  | 検索日付            | 指定しない<br>「 」 」 」 から<br>「 」 」 」 」 」 」 」 」 」 」 」 」 」 」 」 」 」 」                                                                                                    |                                                                                                    |

| OHEOVEO MICHOSOIT IITER                                                    | net Explor               | er                                 |                                                     |                         |                    |                |          |      |     |             |     |     |      |          |                     |                    |
|----------------------------------------------------------------------------|--------------------------|------------------------------------|-----------------------------------------------------|-------------------------|--------------------|----------------|----------|------|-----|-------------|-----|-----|------|----------|---------------------|--------------------|
| 0000市                                                                      |                          |                                    |                                                     |                         | 2006               | 年04月           | 17日 17   | 時39分 | C   | CALS/EC     | 電子入 | 札シス | テム   |          |                     | (                  |
| 電子入札システム                                                                   | λ                        | 札情報サービス                            | 電子入札                                                | システィ                    | 4                  |                |          |      |     |             |     |     |      | ~        | ルプ                  |                    |
| ○ 調達案件検索                                                                   |                          |                                    |                                                     |                         |                    | Ī              | 周達案      | 【件一] | 覧   |             |     |     |      |          |                     |                    |
| <ul> <li>調達案件一覧</li> <li>入札状況一覧</li> <li>登録者情報</li> <li>保存データ表示</li> </ul> | 部<br>6<br>企業<br>企業<br>氏名 | 総務部<br>ID<br>住所<br>:名称             | 9991000000<br>東西市中央 <sup>国</sup><br>新東西建設相<br>日立 一郎 | 000051<br>町1丁目2<br>株式会社 | 2 <b>番</b> 3号      |                |          |      |     |             |     |     |      | 동<br>·   | 表示案件<br>注案件数<br>123 | 31-33<br>33<br>4 D |
|                                                                            | 案件                       | 表示順序  案件番                          | 号 <u></u>                                           | <b>•</b>                | ● 早<br>〇 降<br>争参加资 | 顺<br>顺<br>格瑞器中 | 請/       |      | 受領  | <u>暭</u> 킝/ |     | 最新  | 所更新日 | 時 2      | 最新君<br>006.04.1     | 标<br>7 17:39       |
|                                                                            |                          | 調速案件簡報                             | 入礼方式                                                | đ                       | 加表明書               | /技術资           | <b>F</b> |      | 提出意 | 빓괣큃杏<br>I   |     |     | 技術   | 壁菜者<br>1 |                     | 企業<br>プロノ          |
|                                                                            | 표<br>문                   | 案件名称                               |                                                     | 提出                      | 再提出                | 受付票            | 通知書      | 通知書  | 提出  | 再提出         | 受付票 | 提出  | 再提出  | 受付票      | 通知書                 | 71                 |
|                                                                            | 1                        | ●●●●校舎建<br>設 <u>工事第04170</u><br>1期 | 一般競争(標準型)                                           | 表示                      |                    | 表示             | 表示       |      |     |             |     |     |      |          |                     | 変更                 |
|                                                                            | 2                        | ●●●●校舎建<br>設 <u>工事第04170</u><br>1期 | 一般競争<br>(標準型)                                       | 表示                      |                    | 表示             | 表示       |      |     |             |     |     |      |          |                     | 変更                 |
|                                                                            |                          | 0000校舎建                            | 通常型                                                 |                         |                    |                |          | 表示   | 是出  |             |     |     |      |          |                     |                    |

1234 🕑

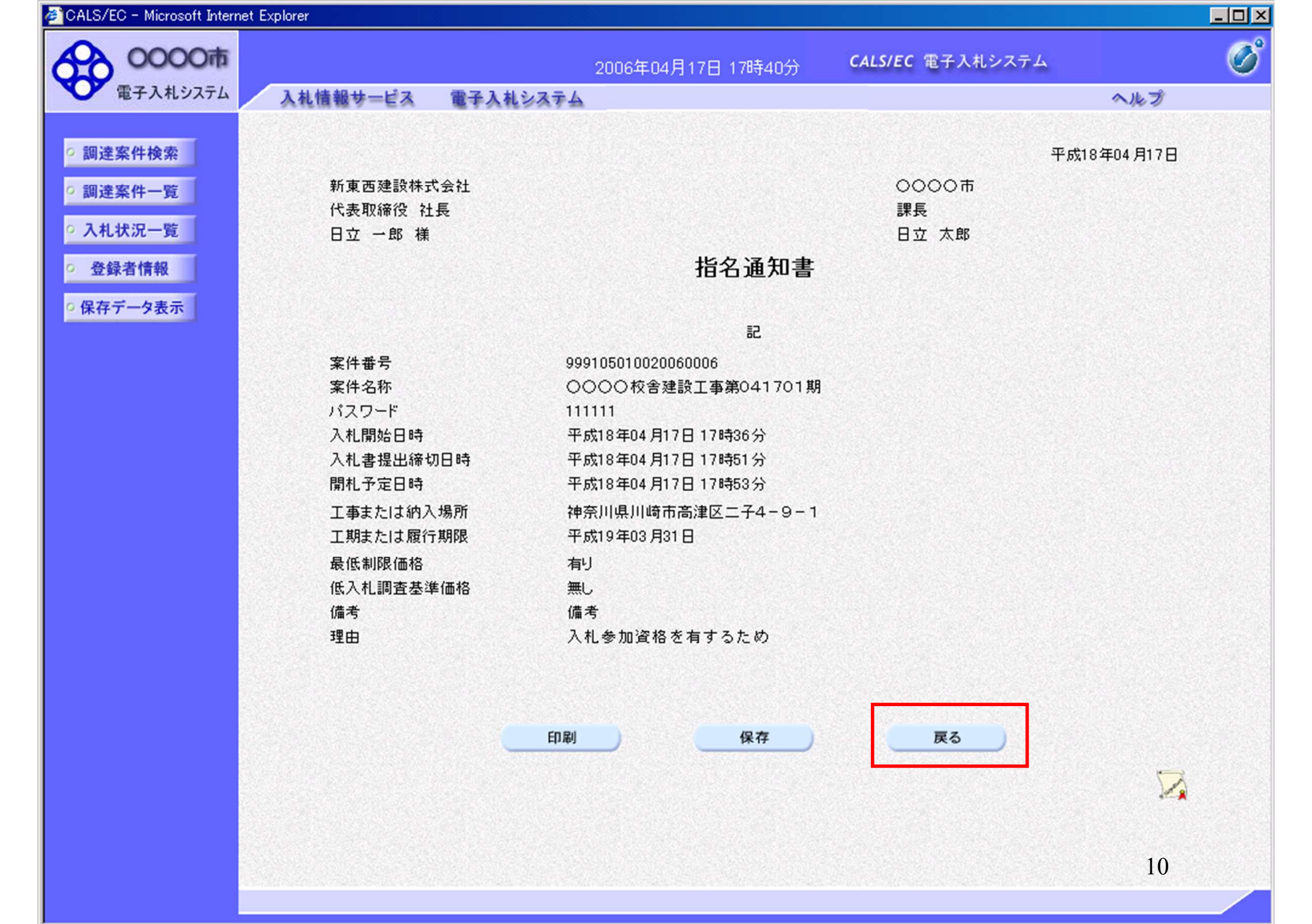

# 指名競争入札 業務フロー

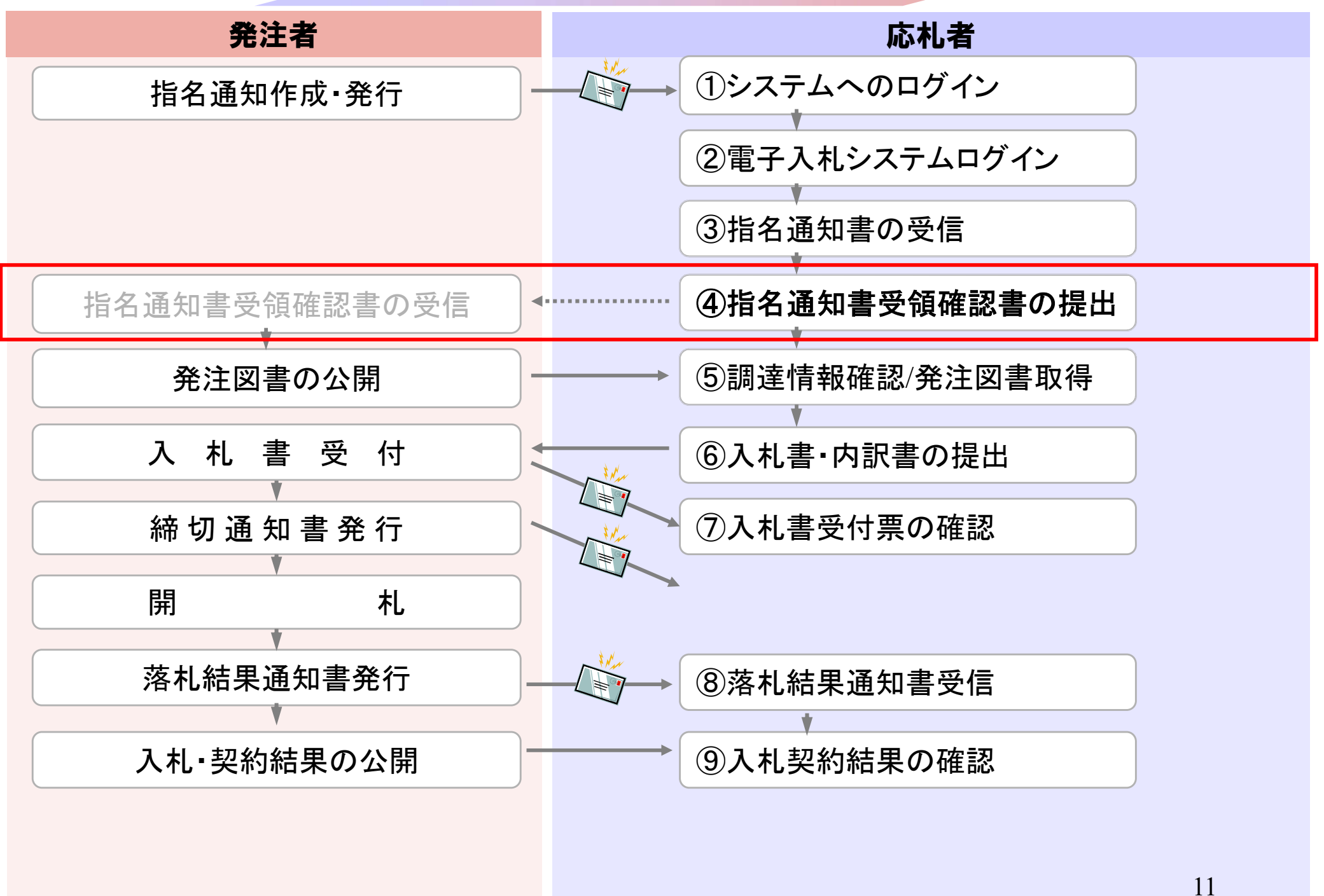

| CHEOVED MICrosoft after                                                    | net Explor               | er                                 |                                                     |                         |                    |                                       |            |      |      |          |     |     |      |          |                                     |                              |
|----------------------------------------------------------------------------|--------------------------|------------------------------------|-----------------------------------------------------|-------------------------|--------------------|---------------------------------------|------------|------|------|----------|-----|-----|------|----------|-------------------------------------|------------------------------|
| 0000市                                                                      |                          |                                    |                                                     |                         | 2006               | 年04月1                                 | 17日 17     | 時40分 | C    | ALS/EC   | 電子入 | 札シス | テム   |          |                                     | (                            |
| 電子入札システム                                                                   | À                        | 札情報サービス                            | 電子入札                                                | システム                    | A                  |                                       |            |      |      |          |     |     |      | ~        | ルプ                                  |                              |
| ○ 調達案件検索                                                                   |                          |                                    |                                                     |                         |                    | Ī                                     | 周達案        | 《件一  | 覧    |          |     |     |      |          |                                     |                              |
| <ul> <li>調達案件一覧</li> <li>入札状況一覧</li> <li>登録者情報</li> <li>保存データ表示</li> </ul> | 部<br>6<br>企業<br>企業<br>氏名 | )総務部<br>ID<br>住所<br>名称             | 9991000000<br>東西市中央 <sup>田</sup><br>新東西建設相<br>日立 一郎 | 000051<br>町1丁目2<br>朱式会社 | 2 <b>番</b> 3号      |                                       |            |      |      |          |     |     |      | 통<br>全   | €示案件<br>全案件数<br>123<br>●123<br>●123 | 31-33<br>33<br>4 <b>&gt;</b> |
|                                                                            | 案件                       | 表示順序   案件番                         | 号                                                   |                         | ● 昇<br>〇 降<br>争参加资 | ₩ <u>₩</u><br>₩ <u>₩</u><br>★ ¥ = ■ ● | <b>*</b> / |      | 受領   | ·<br>발경/ |     | 最新  | 所更新日 | 時 21     | 最新君<br>006.04.1                     | रुज्ज<br>7 17:4(             |
|                                                                            |                          | 調速案件皆載                             | 入礼方式                                                | ġ                       | 加表明書               | /技術资                                  | 科          |      | 提出支出 | 思確큃송     |     |     | 技術   | 世案書<br>〒 |                                     | 企業<br>プロノ                    |
|                                                                            | #<br>등                   | 案件名称                               |                                                     | 提出                      | 再提出                | 受付票                                   | 通知書        | 通知書  | 提出   | 再提出      | 受付票 | 提出  | 再提出  | 受付票      | 通知書                                 | 71                           |
|                                                                            | 1                        | ●●●●校舎建<br>設 <u>工事第04170</u><br>1期 | 一般競争<br>(標準型)                                       | 表示                      |                    | 表示                                    | 表示         |      |      |          |     |     |      |          |                                     | 変更                           |
|                                                                            | 2                        | ●●●●校舎建<br>設 <u>工事第04170</u><br>1期 | 一般競争<br>(標準型)                                       | 表示                      |                    | 表示                                    | 表示         |      |      |          |     |     |      |          |                                     | 変更                           |
|                                                                            |                          | 0000校舎建                            | 通常型                                                 |                         |                    |                                       |            | 表示   | 提出   |          |     |     |      |          |                                     |                              |

<u>123</u>4

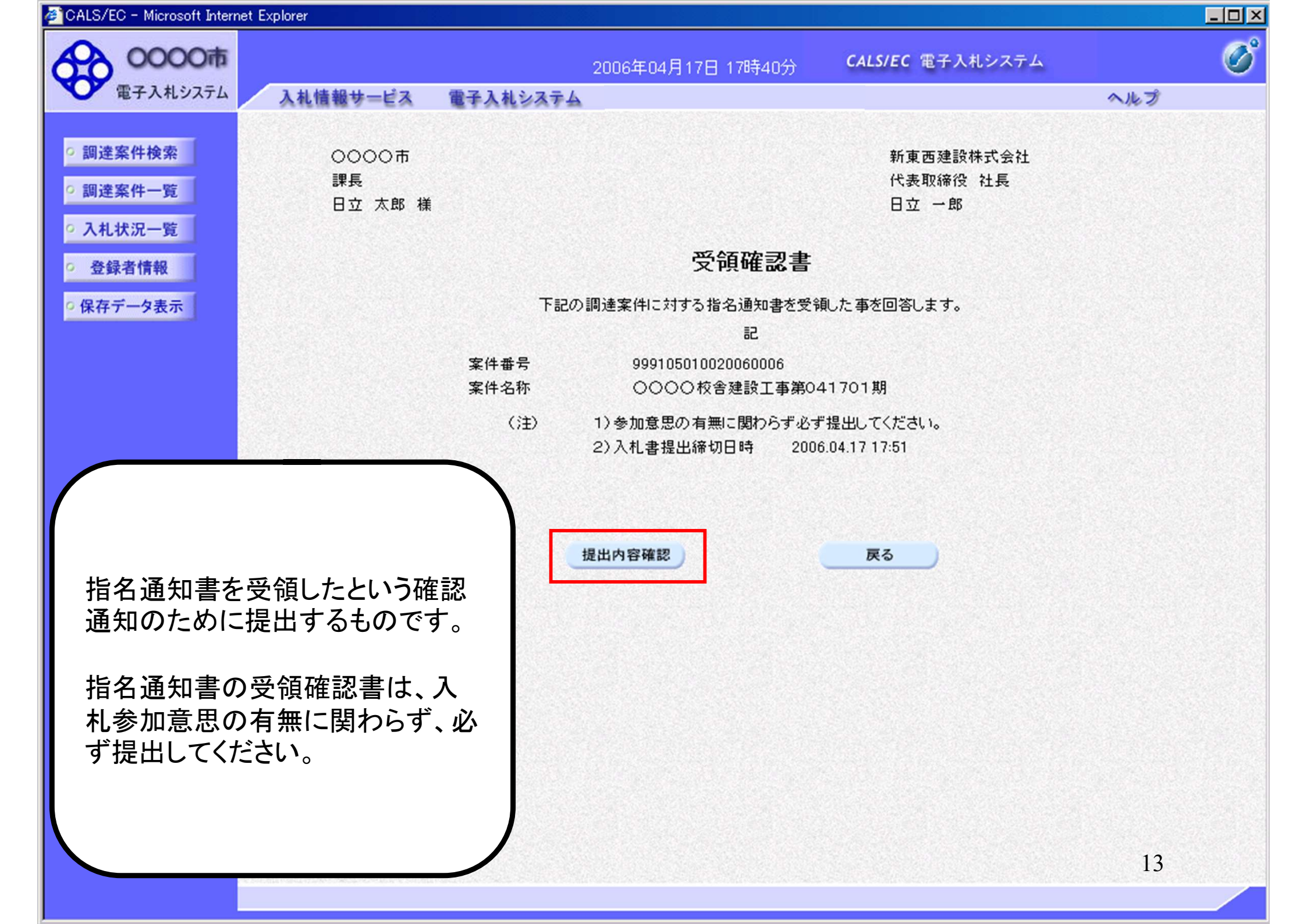

| 🖉 CALS/EC - Microsoft Internet                                                              | Explorer               |          |                                                                |                                |     | Ц× |
|---------------------------------------------------------------------------------------------|------------------------|----------|----------------------------------------------------------------|--------------------------------|-----|----|
| 60000市                                                                                      |                        |          | 2006年04月17日 17時40分                                             | <b>CALS/EC</b> 電子入札システム        | (   | B  |
| 電子入札システム                                                                                    | 入札情報サービス               | 電子入札システム |                                                                |                                | ヘルプ |    |
| <ul> <li>         ・調達案件検索         ・         ・調達案件一覧         ・         ・         ・</li></ul> | 〇〇〇〇市<br>課長<br>日立 太郎 様 |          |                                                                | 新東西建設株式会社<br>代表取締役 社長<br>日立 一郎 |     |    |
| <ul> <li>登録者情報</li> </ul>                                                                   |                        |          | 受領確認書                                                          |                                |     |    |
| 0 保存データ表示                                                                                   |                        | 下記の      | 調達案件に対する指名通知書を受命                                               | 創た事を回答します。                     |     |    |
|                                                                                             |                        |          | 記                                                              |                                |     |    |
|                                                                                             |                        | 案件番号     | 999105010020060006                                             |                                |     |    |
|                                                                                             |                        | 案件名称     | 0000校舎建設工事第04                                                  | 41701期                         |     |    |
|                                                                                             |                        | (i±)     | <ol> <li>1)参加意思の有無に関わらず必ず</li> <li>2)入札書提出締切日時 2000</li> </ol> | "提出してください。<br>6.04.17 17:51    |     |    |
|                                                                                             |                        | 印刷       | 提出                                                             | 戻る                             |     |    |
|                                                                                             |                        |          |                                                                |                                | 14  |    |

| 🚰 CALS/EC - Microsoft Interne                                     | et Explorer                      |         |                |                         |     |
|-------------------------------------------------------------------|----------------------------------|---------|----------------|-------------------------|-----|
| 0000市                                                             |                                  | 2006年0  | 4月17日 17時40分   | <b>CALS/EC</b> 電子入札システム | Ø   |
| 電子入札システム                                                          | 入札情報サービス 電                       | 子入札システム |                |                         | ヘルプ |
| <ul> <li>         ・調達案件検索         ・         ・         ・</li></ul> | 新東西建設株式会社<br>代表取締役 社長<br>日立 一郎 様 | L       |                |                         |     |
| <ul> <li>入札状況一覧</li> <li>登録者情報</li> </ul>                         |                                  | 受制      | 顛確認書受信確語       | 認通知                     |     |
| ○ 保存データ表示                                                         |                                  | 受領確認書   | は下記の内容で正常に追    | き信されました。                |     |
|                                                                   |                                  | 案件番号    | 99910501002006 | 0006                    |     |
|                                                                   |                                  | 案件名称    | 0000校舎建        | 設工事第041701期             |     |
|                                                                   |                                  | 申請日時    | 平成18年04月17     | 日 17時40分                |     |
|                                                                   |                                  | 印刷を行ってか | ら、調達案件一覧ボタン    | を押下してください               |     |
|                                                                   |                                  | ĒP      | 刷              | 達案件一覧                   |     |
|                                                                   |                                  |         |                |                         |     |
|                                                                   |                                  |         |                |                         |     |
|                                                                   |                                  |         |                |                         |     |
|                                                                   |                                  |         |                |                         |     |
|                                                                   |                                  |         |                |                         | 15  |

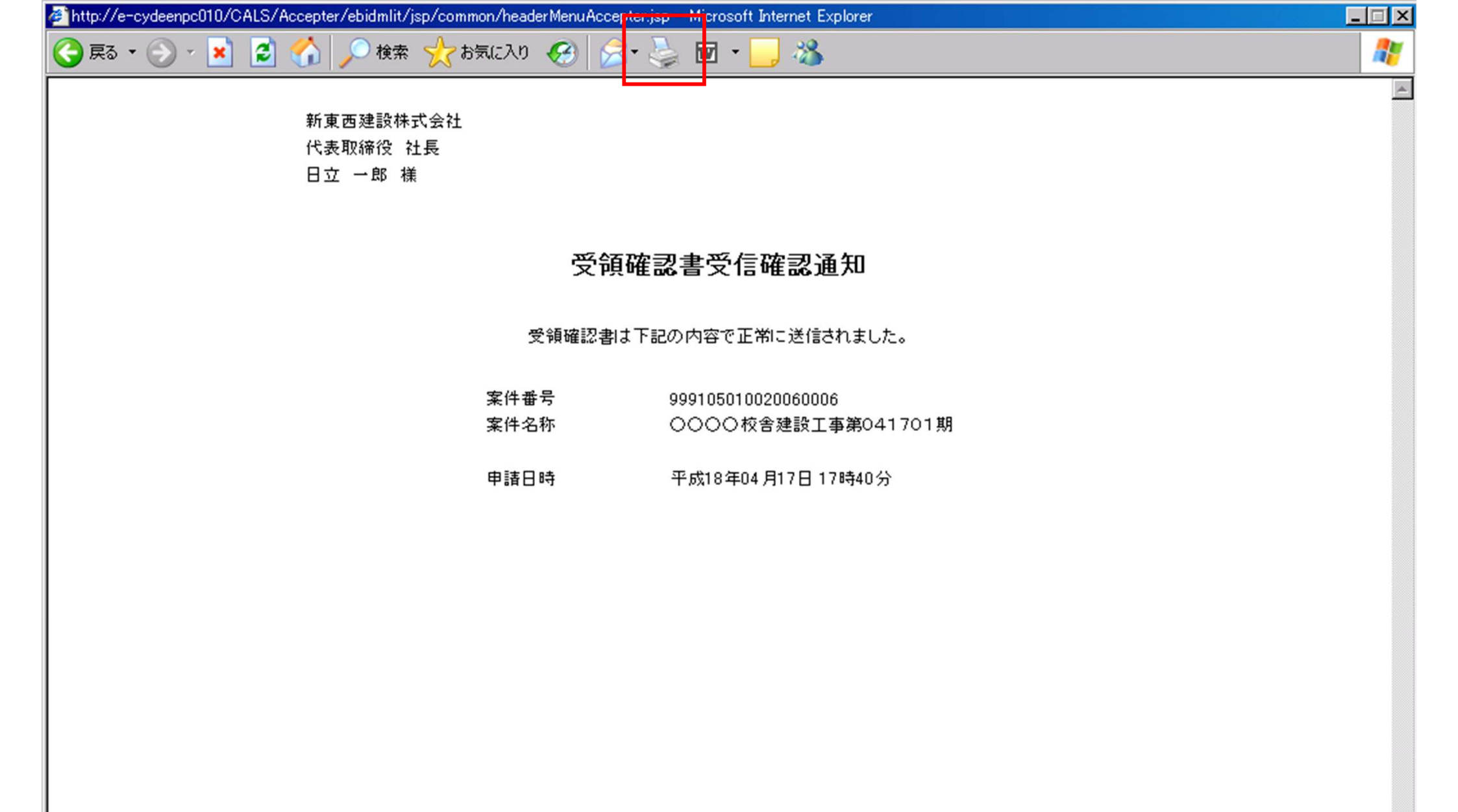

| ● CONCIDE       CALSEC 電子入机システム       へんづ         ● 歴史案件会容       ● 大田坂辺一宮       ● 小田田<       ● 小田田       ● 小田       ● 小田 <th>🖉 CALS/EC - Microsoft Internet</th> <th>t Explorer</th> <th></th> <th></th> <th></th> <th></th> | 🖉 CALS/EC - Microsoft Internet                | t Explorer                    |          |                |                         |     |
|----------------------------------------------------------------------------------------------------|-----------------------------------------------|-------------------------------|----------|----------------|-------------------------|-----|
| 電子入れシスカム         入機構物サービス         電子入れシスオム         へんづ           11         調達案件・第            新馬 西邊設計式会社<br>(大東双称位 社長<br>日立 一郎 補            Dゴ 一郎 補                                                                                                    | 0000市                                         |                               | 2006年    | :04月17日 17時40分 | <b>CALS/EC</b> 電子入札システム | Ø   |
| <ul> <li> · ご ご ご ご ご ご ご ご ご ご ご ご ご ご ご ご ご ご ご</li></ul>                                                                                                    | 電子入札システム                                      | 入札情報サービス                      | 電子入札システム |                |                         | ヘルプ |
| ・ 入札状況一覧       空領確認書受信確認通知         ・ 登録者情報       受領確認書して記の内容で正常に送信されました。         ・ 保存データ表示       空視確認書は下記の内容で正常に送信されました。         ・ 保存データ表示       空気確認書で、 ○○○○○ 校舎建設工事第0.4170.1期         ・ 国語日時       平成18年04月17日 17時40.5         ・ 印刷       副建案件一覧                                                                                                    | <ul> <li>回達案件検索</li> <li>回達案件一覧</li> </ul>    | 新東西建設株式<br>代表取締役 社<br>日立 一郎 様 | :会社<br>長 |                |                         |     |
| <ul> <li>保存データ表示</li> <li>安領磁記書は下記の内容で正常に送信されました。</li> <li>医性 品景 999105010020060006</li> <li>医性 名称 0000枚含建設工事第041701期</li> <li>申請日時 平成18年04月17日17時40分</li> <li>印刷 調達案件一覧</li> </ul>                                                                                                    | <ul> <li>○ 入札状況一覧</li> <li>○ 登録者情報</li> </ul> |                               | 受        | 領確認書受信確認       | 認通知                     |     |
| 案件番号       999105010020060006         案件名称       〇〇〇〇校舎建設工事第041701期         申請日時       平成18年04月17日17時40分         印刷を行ってから、調達案件一覧ボタンを押下してください         印刷       調達案件一覧                                                                                                    | ○ 保存データ表示                                     |                               | 受領確認     | 書は下記の内容で正常にネ   | 送信されました。                |     |
| <ul> <li>案件名称 ○○○○○校舎建設工事第041701期</li> <li>申請日時 平成18年04月17日17時40分</li> <li>印刷を行ってから、調建案件一覧ボタンを押下してください</li> <li>印刷 調達案件一覧</li> </ul>                                                                                                    |                                               |                               | 案件番号     | 9991050100200  | 60006                   |     |
| 申諸日時       平成18年04月17日17時40分         印刷を行ってから、調達案件一覧         印刷                                                                                                    |                                               |                               | 案件名称     | 0000校舎建        | 設工事第041701期             |     |
| 印刷を行ってから、調建案件一覧ボタンを押下してください<br>印刷 調達案件一覧                                                                                                    |                                               |                               | 申請日時     | 平成18年04月17     | 日 17時40分                |     |
| 印刷 調達案件一覧                                                                                                    |                                               |                               | 印刷を行ってた  | いら、調達案件一覧ボタン   | を押下してください               |     |
|                                                                                                    |                                               |                               |          | 印刷             | 達案件一覧                   |     |
|                                                                                                    |                                               |                               |          |                |                         |     |
|                                                                                                    |                                               |                               |          |                |                         |     |
|                                                                                                    |                                               |                               |          |                |                         |     |
|                                                                                                    |                                               |                               |          |                |                         |     |
| 17                                                                                                    |                                               |                               |          |                |                         | 17  |

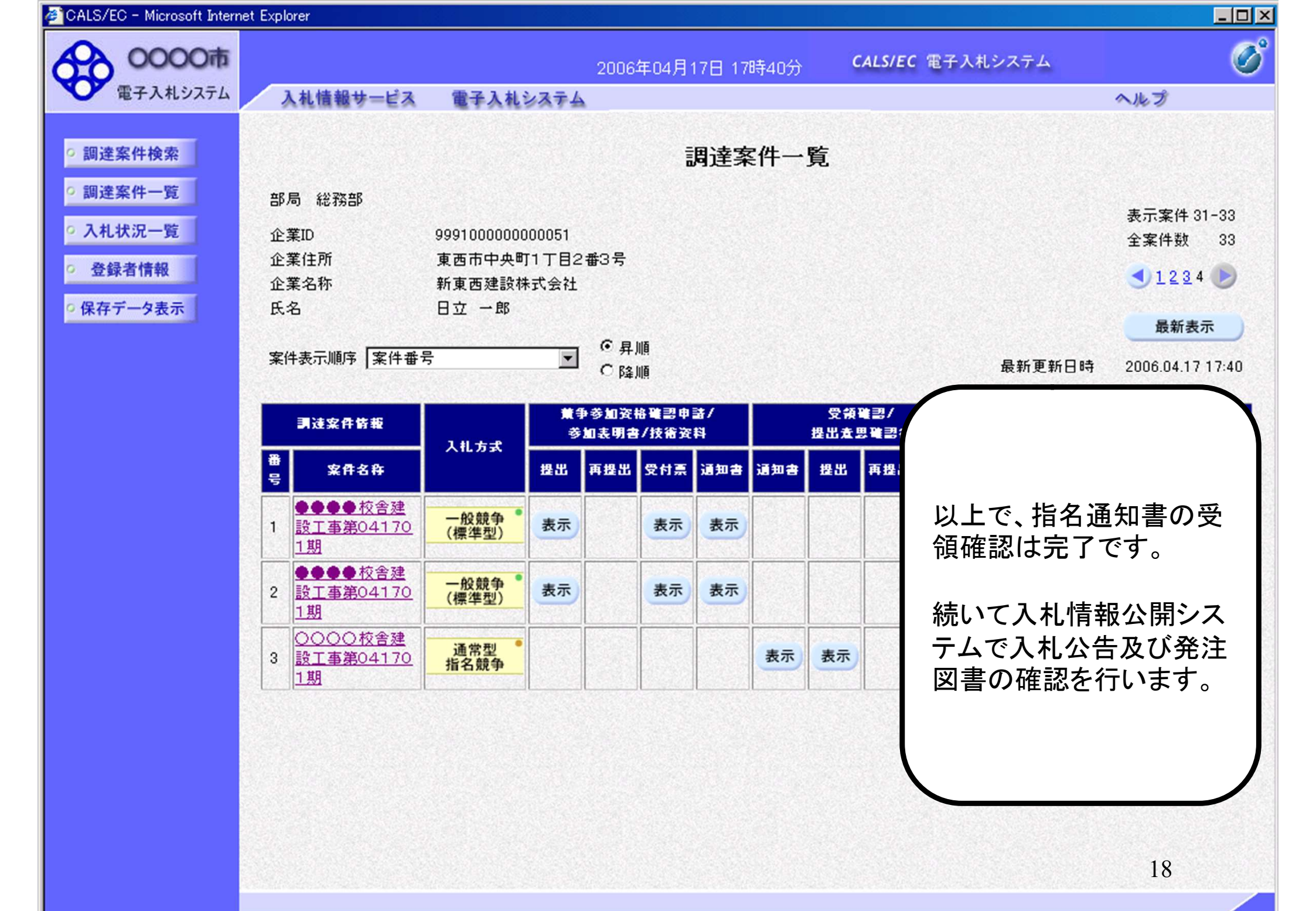

# 指名競争入札 業務フロー

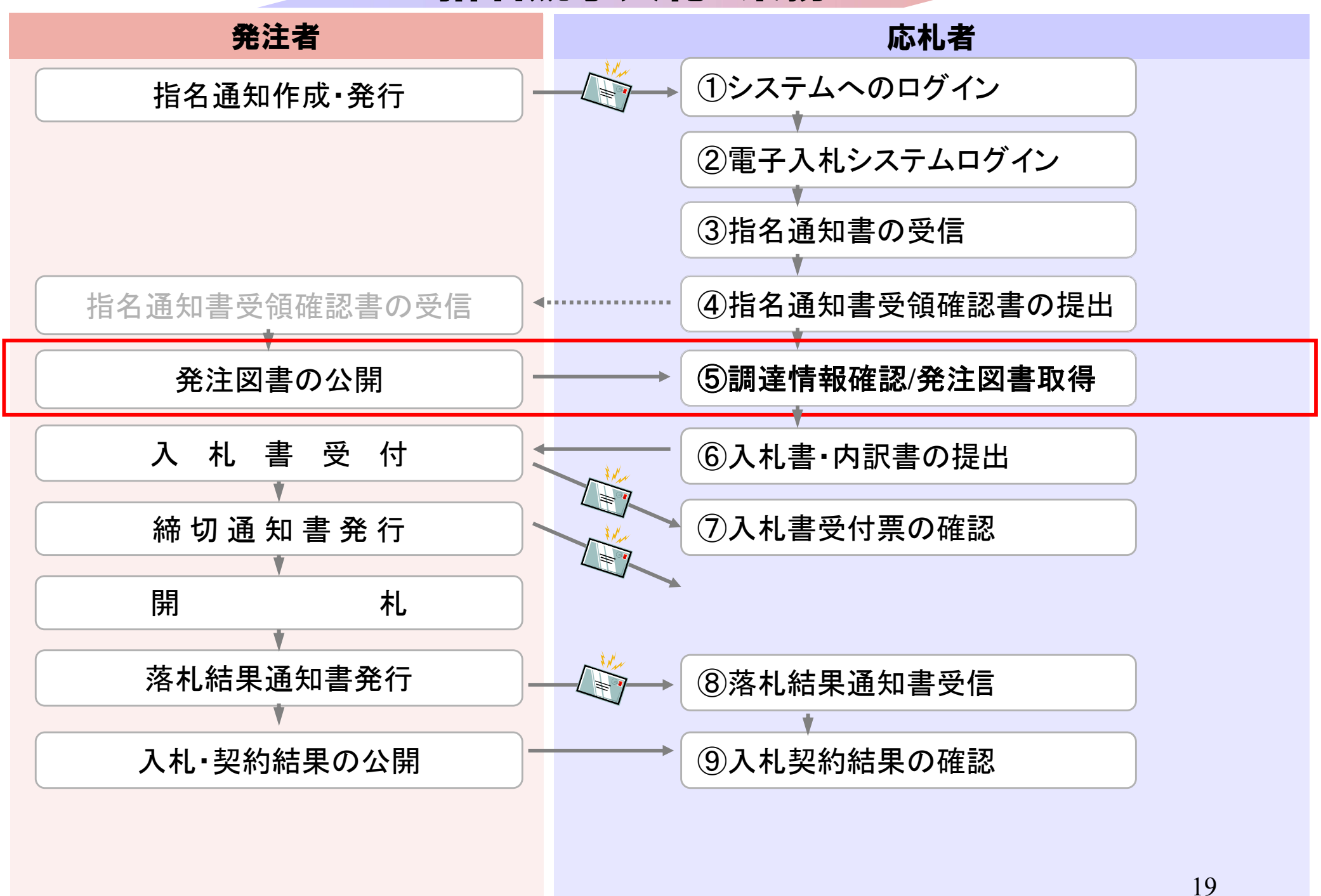

粕屋町ホームページの<mark>入札情報公開システム</mark>のリンクボタンを押し、 入札情報公開システムを起動してください。

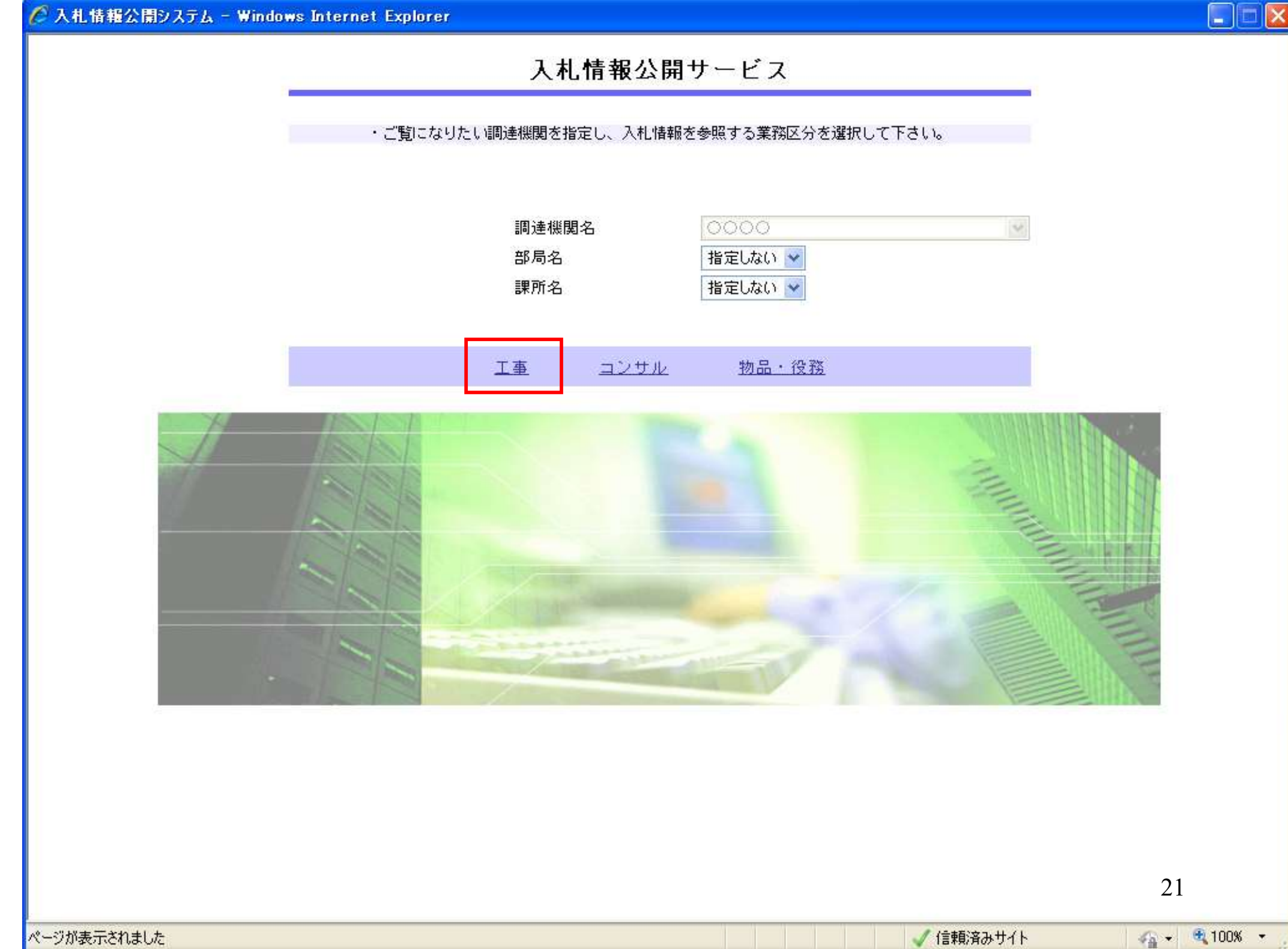

### 🖉 入札情報公開システム - Windows Internet Explorer

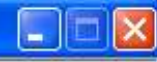

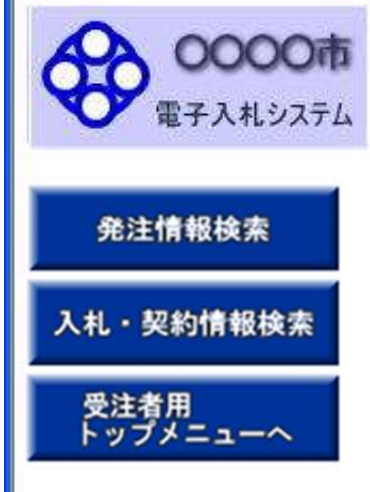

### 入札情報の閲覧

・このサイトでは、以下のことが行えます。

<u>発注見通し情報の検索</u>

発注情報の検索

・入札・契約結果情報の検索

・<u>名簿情報検索</u>

・指名停止情報の閲覧

・<u>お知らせ</u>

入札情報公開サービスのトップメニューへ。

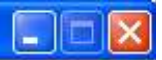

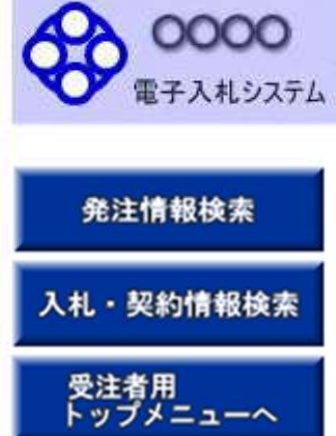

ページが表示されました

|                             |              |          |             |            |          | 検索  | クリ   |
|-----------------------------|--------------|----------|-------------|------------|----------|-----|------|
| 年度                          | 指定しない        | V        | パス          | ワード創限      | 指定しない。マ  |     | ش آن |
| 入札方式                        | 指定しない        |          | ▼ 案件        | 区分         | 指定しない・   |     |      |
| 工種                          | 指定しない        | ~        | - NAME      | 0538020    |          |     |      |
| 工事名                         |              |          |             |            | を含む      |     |      |
| 契約管理番号                      |              |          | を含む 【事      | 場所         |          |     | を含め  |
| 地区要件                        | 指定しない        |          |             |            | ~        |     |      |
| 日付                          | 更新日 💟        |          | O D         |            |          |     |      |
| 表示順                         | 更新日 🔽 0      | の降順 🗸    | 表示          | 件數         | 10 👻 件ごと |     |      |
| <ul> <li>・ 公告情報を</li> </ul> | 6参照するには、工事名を | クリックします。 | Interaction | 58.000 min |          |     |      |
| 公開日                         | 丁事名          | 契約管理     | 入机方式        | Т₩         | 丁事場所     | 周村日 | 要所:  |
|                             |              |          |             |            |          |     |      |
|                             |              |          |             |            |          |     |      |

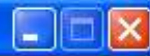

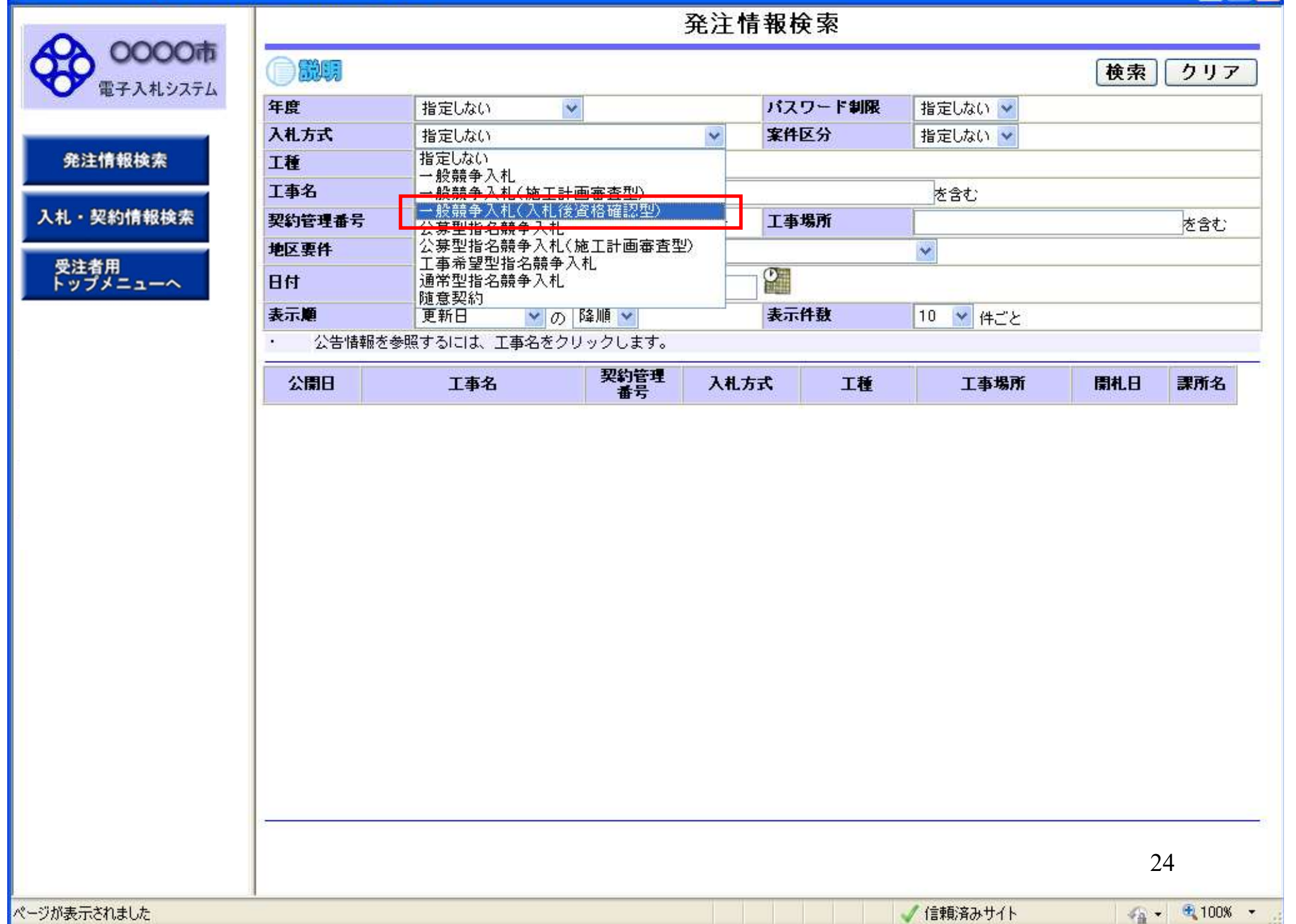

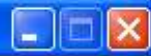

#### 発注情報検索 0000 クリア 検索 電子入札システム バスワード制限 年度 指定しない ¥ 指定しない 🔽 入札方式 案件区分 一般競争入札(入札後資格確認型) 指定しない 🗸 Y 発注情報検索 工種 指定しない Y 工事名 を含む 入札・契約情報検索 契約管理番号 工事場所 を含む を含む 地区要件 指定しない V 受注者用 トップメニューへ 0~ O 日付 更新日 😪 表示順 💙 の 降順 💙 表示件数 更新日 10 🝸 件ごと 公告情報を参照するには、工事名をクリックします。 • 契約管理 番号 公開日 工事名 入札方式 工種 工事場所 開札日 課所名 25

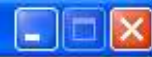

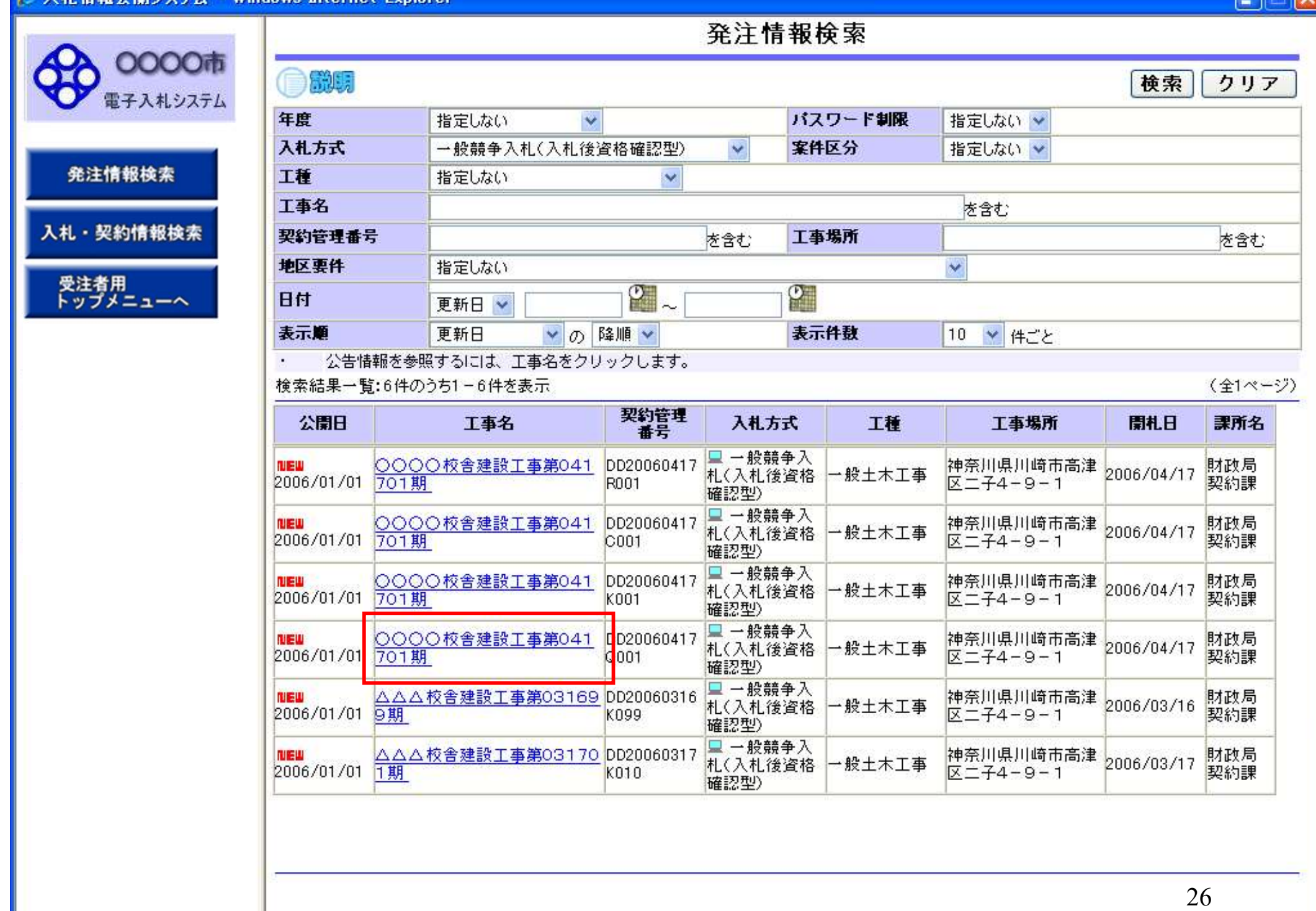

ページが表示されました

🧹 信頼済みサイト

🖓 🕶 🔍 100% 📼

0000市

電子入札システム

発注情報閲覧

戻る

- - >

**MH** 

更新日:2012/01/19

### 発注情報検索

入札・契約情報検索

受注者用 トップメニューへ

| 年度         | 2011(平成23)年度   |
|------------|----------------|
| 工事名        | 指名競争案件         |
| 契約管理番号     | 123456         |
| 入札方式       | 指名競争入札         |
| 工種         |                |
| 工事場所       |                |
| 工事概要       |                |
| 公開日        | 2012/01/09     |
| 開札日        | 2013/01/12     |
| 予定価格       |                |
| 等級等        | 指定しない          |
| 県内、県外等区分   |                |
| 課所名        | 統括本部 企画・経営グループ |
| 入札公告等ファイル1 | 入札公告ファイル.xls   |
| 入札公告等ファイル2 |                |
| 入札公告等ファイル3 |                |

#### 指名状況

指名理由 業者名 (株)テスト工務店001 電入連携テスト建設工事業者3 電入連携テスト建設工事業者5

※添付ファイルは必ず「保存」を選択し、ダウンロードした後に開いて下さい。

※当案件の発注図書をダウンロードするには、「パスワード入力」ボタンを押してログインしてください。

パスワード入力

※本案件は電子入札対象案件です。

電子入札システムで本案件を操作する場合は「電子入札システムへ」ボタンを押してログインしてください。

電子入札システムへ

| 入札情報公開システム - Microsoft Internet Exp | orer                          |                                                        |
|-------------------------------------|-------------------------------|--------------------------------------------------------|
| A 0000市                             |                               | 発注情報(制限あり)ログイン                                         |
| 電子入札システム                            |                               | 業者番号、業者名称と案件バスワードを入力して下さい。                             |
| 発注情報検索                              | 調達機関                          | 佐賀県                                                    |
| 札・契約情報検索                            | 案件名称                          | 指名競争案件                                                 |
| 受注者用                                | 業者番号                          | 123456789 半角英数字入力(9桁)                                  |
|                                     | 業者名 ★                         | (株)テスト工務店001                                           |
| 5                                   | 案件パスワード★                      | ●●●●●● 半角英数字入力(最小6桁、最大20桁)                             |
| ۲<br>۲                              | 案件パスワー<br>電子入札シス <del>-</del> | <u>ロヴィン</u><br>-ド」の欄には<br>テムの指名通知書で通知されたパスワードを入力して下さい。 |
|                                     |                               |                                                        |
|                                     |                               |                                                        |
|                                     |                               |                                                        |
|                                     |                               |                                                        |
|                                     |                               |                                                        |
|                                     |                               | 28                                                     |
|                                     |                               | 20                                                     |

0000市

電子入札システム

発注情報検索

入札・契約情報検索

受注者用 トップメニューへ

) MH

戻る

#### 更新日:2012/01/19

| 年度         | 2011(平成23)年度   |
|------------|----------------|
| 工事名        | 指名競争案件         |
| 契約管理番号     | 123456         |
| 入札方式       | 指名競争入札         |
| 工種         | 土木一式工事         |
| 工事場所       |                |
| 工事概要       |                |
| 公開日        | 2012/01/09     |
| 開札日        | 2013/01/12     |
| 予定価格       |                |
| 等級等        | 指定しない          |
| 県内、県外等区分   |                |
| 課所名        | 統括本部 企画・経営グループ |
| 入札公告等ファイル1 | 入札公告ファイル.xls   |
| 入札公告等ファイル2 |                |
| 入札公告等ファイル3 |                |

. . . . . .

#### 11:42 44:30

| 指石状况           |     |  |
|----------------|-----|--|
| 指名理由           |     |  |
|                | 業者名 |  |
| (株)テスト工務店001   |     |  |
| 電入連携テスト建設工事業者3 |     |  |
| 電入連携テスト建設工事業者5 |     |  |

### **举注回**尹

| 无江四音              |                     |  |
|-------------------|---------------------|--|
| 発注図書ファイル1         | <u>発注図書その1.xls</u>  |  |
| 発注図書ファイル2         | <u> 発注図書その2.xls</u> |  |
| ※添付ファイルは必ず「保存」を選択 | 」、ダウンロードした後に聞いて下さい。 |  |

※本案件は電子入札対象案件です。 電子入札システムで本案件を操作する場合は「電子入札システムへ」ボタンを押してログインしてください。

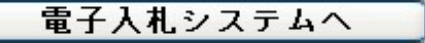

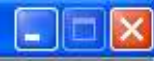

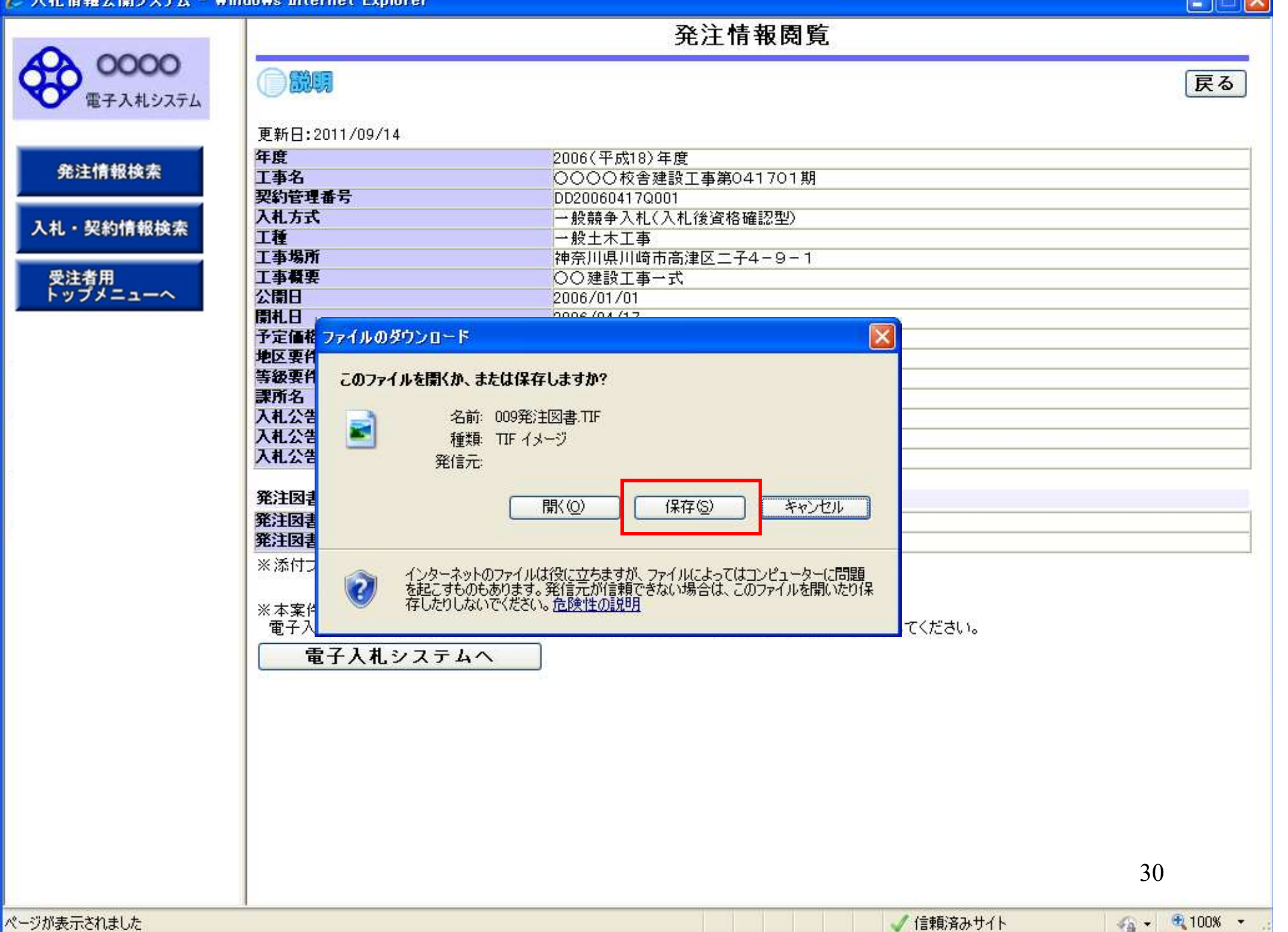

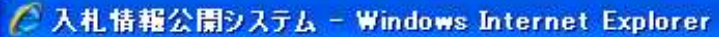

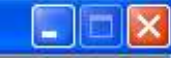

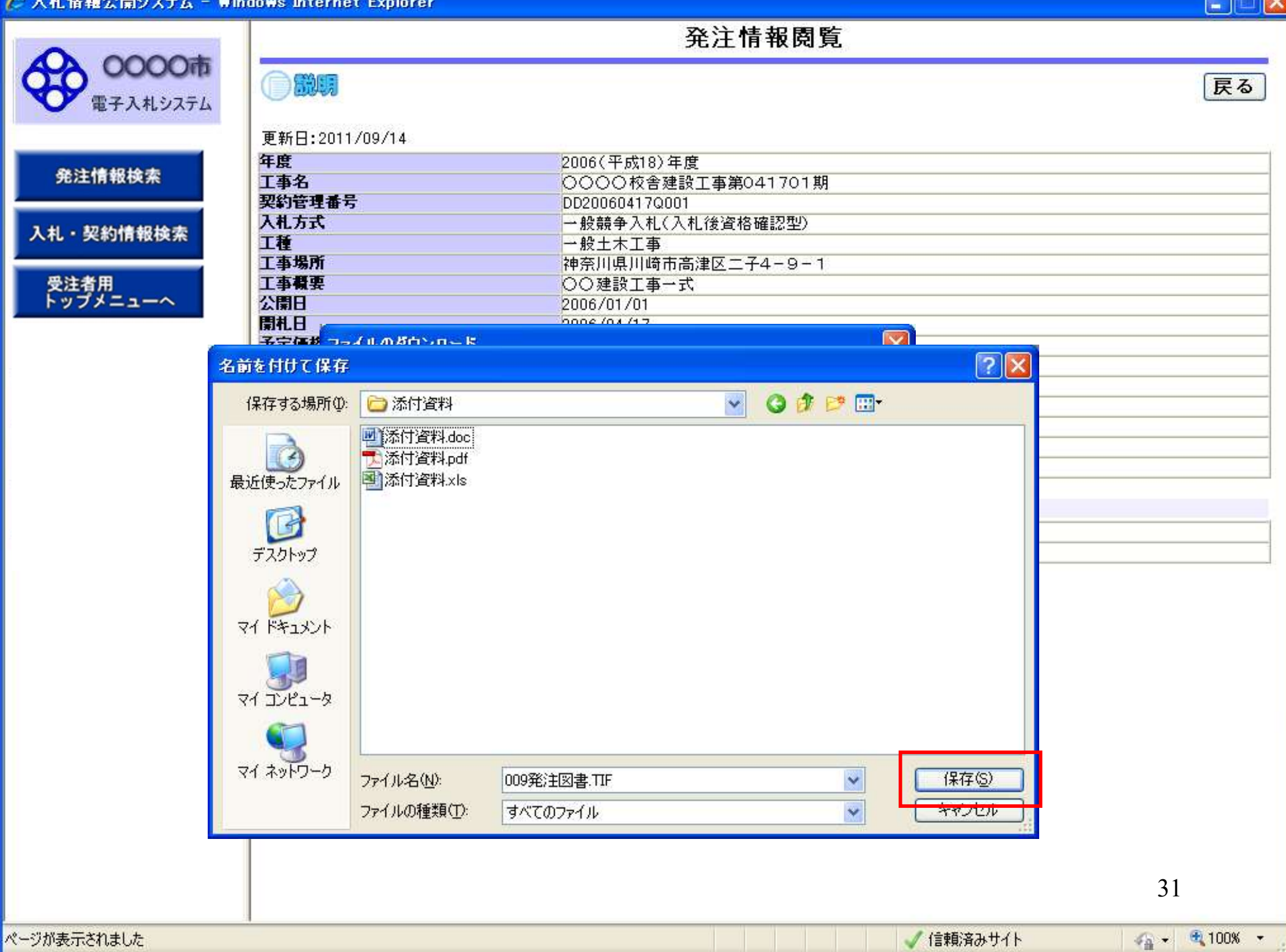

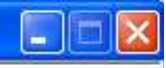

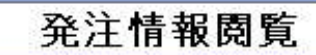

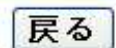

発注情報検索 入札・契約情報検索 受注者用 トップメニューへ

ページが表示されました

| 更新日                   | :2011/09/14                                                                                                    |           |
|-----------------------|----------------------------------------------------------------------------------------------------|-----------|
| 年度                    | 2006(平成18)年度                                                                                                    |           |
| 工事名                   | 0000校舎建設工事第041701期                                                                                              |           |
| 契約管                   | 理番号 DD20060417Q001                                                                                              |           |
| 入札方                   | <b>古</b> 一般競争入札(入札後資格確認型)                                                                                       |           |
| 工種                    | 一般土木工事                                                                                                    |           |
| 工事場                   | 神奈川県川崎市高津区二子4-9-1                                                                                               |           |
| 工事概                   |                                                                                                    |           |
| 公開日                   | 2006/01/01                                                                                                    |           |
| 開札日                   | 0006 /04 /17                                                                                                    |           |
| 予定価                   | 略 ダウンロードの完了 💦 🔤 🔽                                                                                               |           |
| 地区要                   | iff in the second second second second second second second second second second second second second second se |           |
| 等級要                   |                                                                                                    |           |
| 課所名                   | ダウンロードの完了                                                                                                    |           |
| 入札公                   | 告                                                                                                    |           |
| 入札公                   | 告                                                                                                    |           |
| 入札公                   | - 009発注図書.TIF                                                                                                   |           |
| - Read and the second |                                                                                                    |           |
| 祭注図                   | タウンロード: 1808 KB / 1 秒                                                                                           |           |
| 彩江园                   | タワンロード先: C:¥Shorui¥添付資料¥009発注図書、TIF                                                                             |           |
| 光江四                   | 「自一転送半: 808 KB/秒                                                                                                |           |
| 光江四                   | ■ 図ウンロードの完了後、このダイアログボックスを閉じる(C)                                                                                 |           |
| ※添付                   |                                                                                                    |           |
|                       |                                                                                                    |           |
| ※本案                   |                                                                                                    |           |
| 電子                    | 入札 ださい。                                                                                                    |           |
|                       | 雪子入井シフテレム                                                                                                    |           |
|                       |                                                                                                    |           |
|                       |                                                                                                    |           |
|                       |                                                                                                    |           |
|                       |                                                                                                    |           |
|                       |                                                                                                    |           |
|                       |                                                                                                    |           |
|                       |                                                                                                    |           |
|                       |                                                                                                    |           |
|                       |                                                                                                    |           |
|                       |                                                                                                    |           |
|                       |                                                                                                    |           |
|                       |                                                                                                    | 32        |
|                       |                                                                                                    |           |
|                       | (言頼)客み廿√ト                                                                                                    | 🖉 🚽 🛞 100 |
|                       | V 1648/80/2/11                                                                                                  |           |

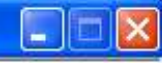

発注情報閲覧

| 4        | 0000市    |
|----------|----------|
| <b>O</b> | 電子入札システム |

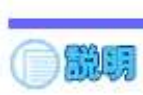

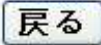

# 発注情報検索 入札・契約情報検索 受注者用 トップメニューへ

| 年度         | 2006(平成18)年度        |
|------------|---------------------|
| 工事名        | ○○○○校舎建設工事第041701期  |
| 契約管理番号     | DD20060417Q001      |
| 入札方式       | 一般競争入札(入札後資格確認型)    |
| 工種         | 一般土木工事              |
| 工事場所       | 神奈川県川崎市高津区二子4-9-1   |
| 工事概要       | ○○建設工事→式            |
| 公開日        | 2006/01/01          |
| 開札日        | 2006/04/17          |
| 予定価格       | 200,000,000円        |
| 地区要件       | 指定しない               |
| 等級要件       |                     |
| 課所名        | 財政局 契約課             |
| 入札公告等ファイル1 | 009 <u>入札公告.doc</u> |
| 入札公告等ファイル2 |                     |
| 入札公告等ファイル3 |                     |

#### 祭注図書

| 発注図書ファイル1 | 009発注図書_TIF  |  |
|-----------|--------------|--|
| 発注図書ファイル2 | 0010発注図書.TIF |  |

※添付ファイルは必ず「保存」を選択し、ダウンロードした後に開いて下さい。

※本案件は電子入札対象案件です。 電子入札システムで本案件を操作する場合は「電子入札システムへ」ボタンを押してログインしてください。

電子入札システムへ

## 指名競争入札 業務フロー

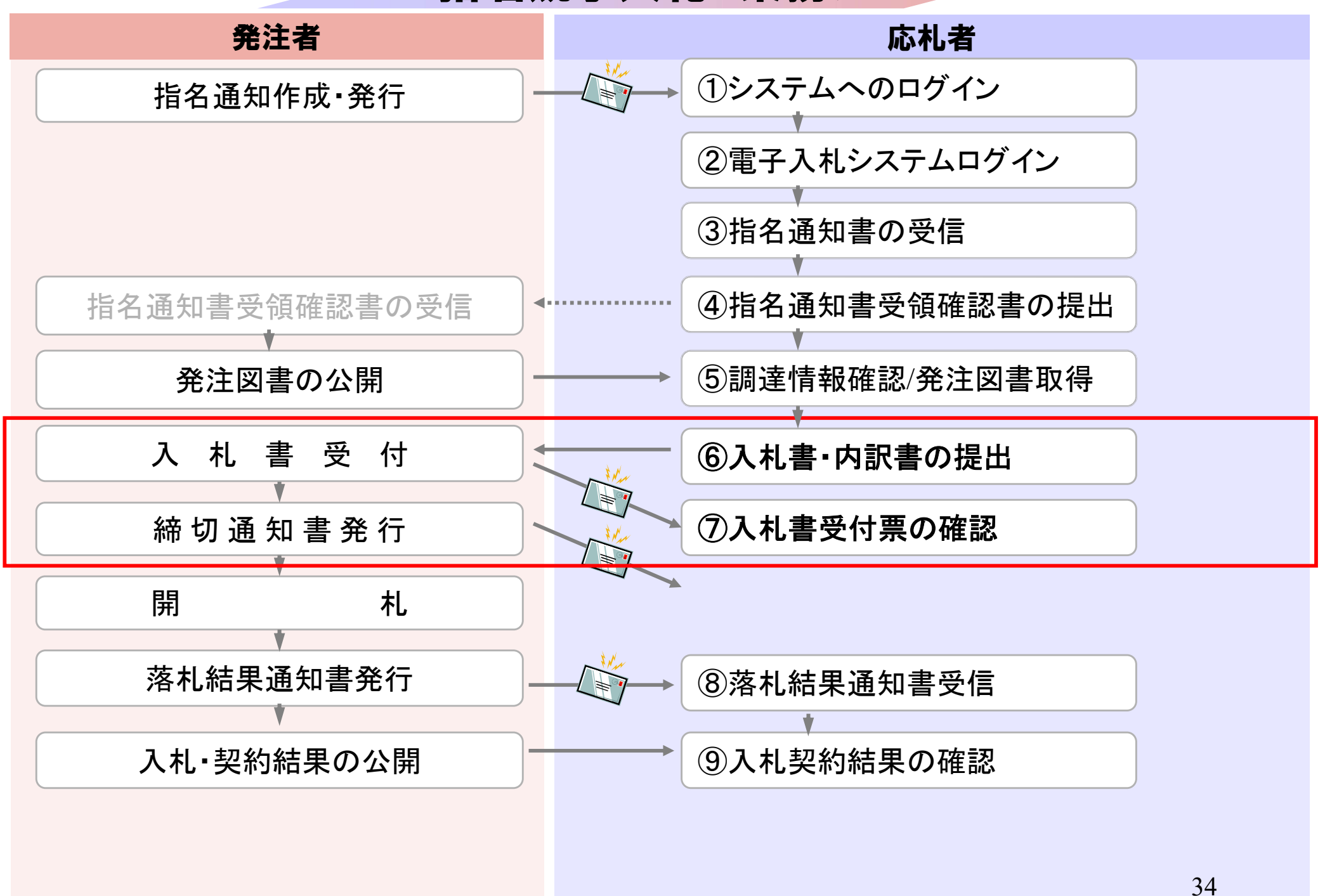

# 粕屋町ホームページの<mark>電子入札システム</mark>のリンクボタンを押し、 電子入札システムを起動してください。

| 0000市            |                 | 2006年04月17日 17時39分                                                                                                    | CALS/EC 電子入札システム                                                                                                    |  |  |  |  |
|------------------|-----------------|----------------------------------------------------------------------------------------------------|----------------------------------------------------------------------------------------------------|--|--|--|--|
| 電子入札システム         | 札情報サービス 電       | 子入札システム 検証機能 説明要求                                                                                                    | へルプ                                                                                                    |  |  |  |  |
| 調達案件検索           |                 | 調達案件検索                                                                                                    |                                                                                                    |  |  |  |  |
| 11 14:2005       | 部局              | 総務部                                                                                                    | V                                                                                                    |  |  |  |  |
| 登録者情報<br>発存データ表示 | 課所              | <ul> <li>▼全て</li> <li>契約課</li> </ul>                                                                                                    |                                                                                                    |  |  |  |  |
|                  |                 | 工事                                                                                                    | コンサル                                                                                                    |  |  |  |  |
|                  | 入札方式            | <ul> <li>▼全て</li> <li>□ 一般競争入札(標準型)</li> <li>□ 一般競争入札(施工計画審査型)</li> <li>□ 公募型指名競争入札(標準型)</li> <li>□ 公募型指名競争入札(施工計画審査型)</li> <li>□ 通常型指名競争入札方式</li> <li>□ 工事希望型指名競争入札</li> <li>□ 随意契約</li> </ul> | <ul> <li>▼全て</li> <li>□ 通常型指名競争入札方式</li> <li>□ 公募型競争入札方式</li> <li>□ 簡易公募型競争入札方式</li> <li>□ 公募型プロポーザル方式</li> <li>□ 簡易公募型プロポーザル方式</li> <li>□ 標準プロポーザル方式</li> <li>□ 随意契約</li> </ul> |  |  |  |  |
|                  | 工事種別/<br>コンサル種別 | <ul> <li>▼全て</li> <li>一般土木工事</li> <li>アスファルト舗装工事</li> <li>鋼橋上部工事</li> <li>造園工事</li> </ul>                                                                                                    | <ul> <li>▼全て</li> <li>測量</li> <li>建築コンサルタント</li> <li>土木コンサルタント</li> <li>地質調査</li> </ul>                                                                                          |  |  |  |  |
|                  | 案件状態            | <br>全て                                                                                                    |                                                                                                    |  |  |  |  |
|                  | 検索日付            | 指定しない       加ら       まで                                                                                                    | 20                                                                                                    |  |  |  |  |

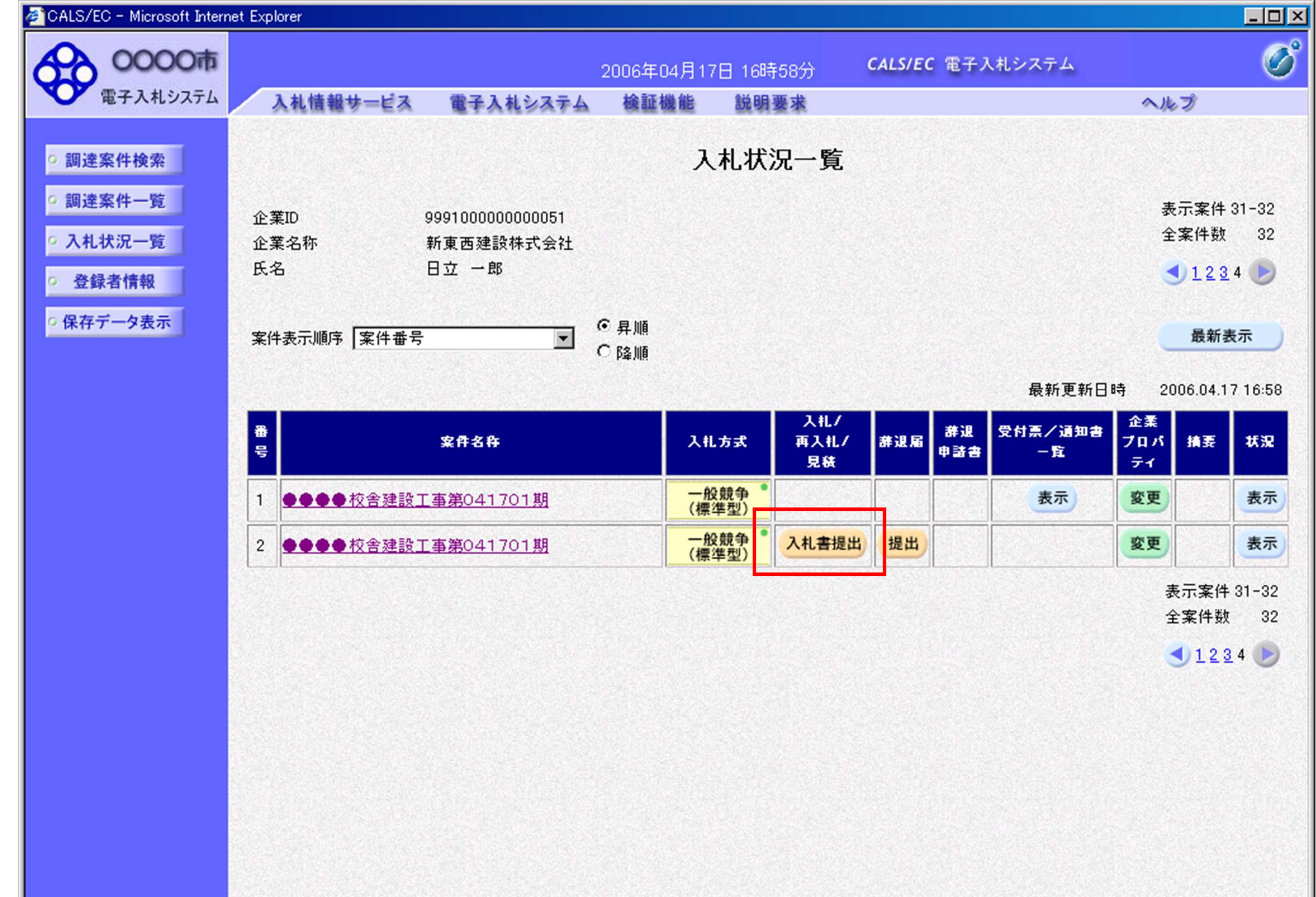

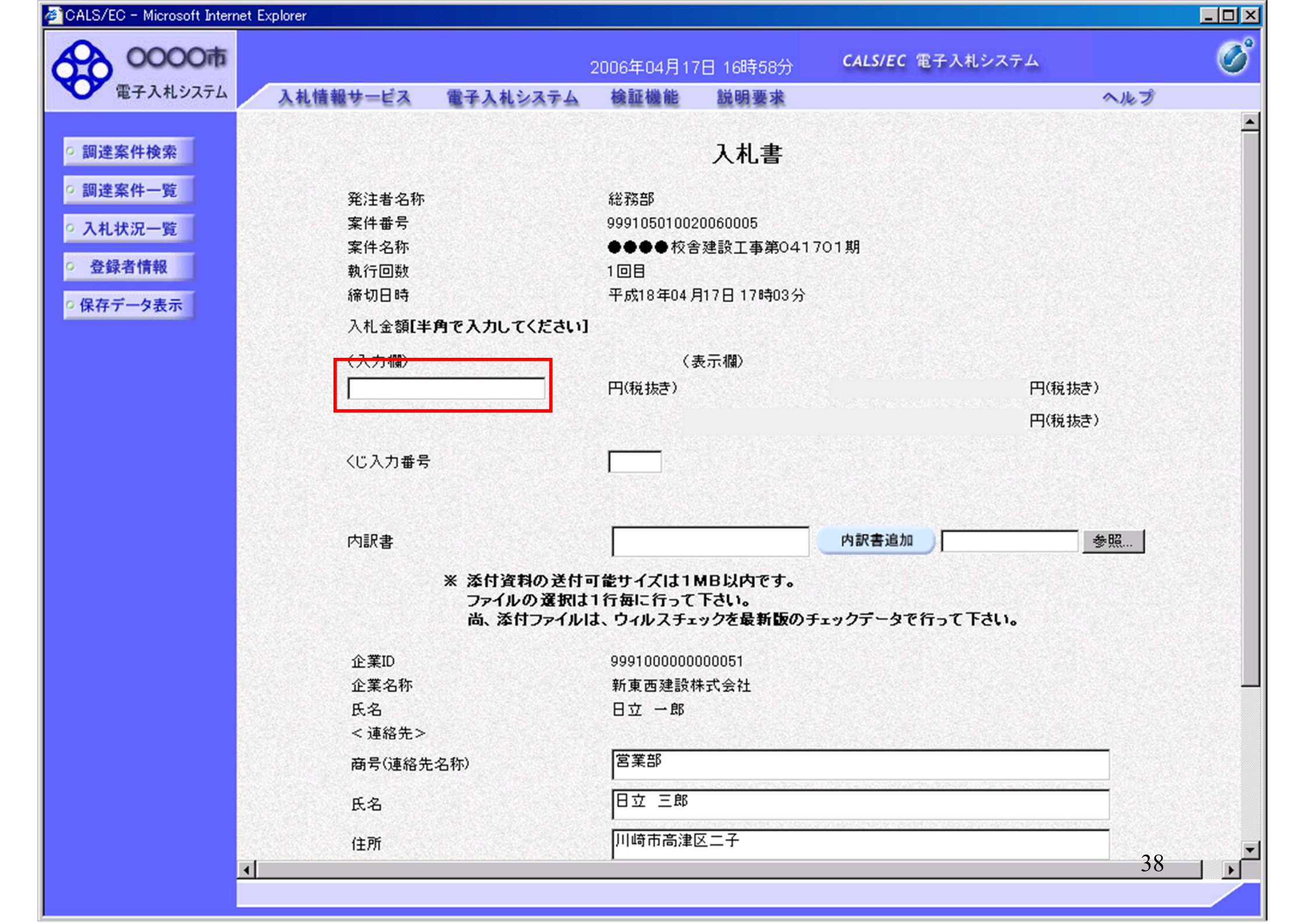

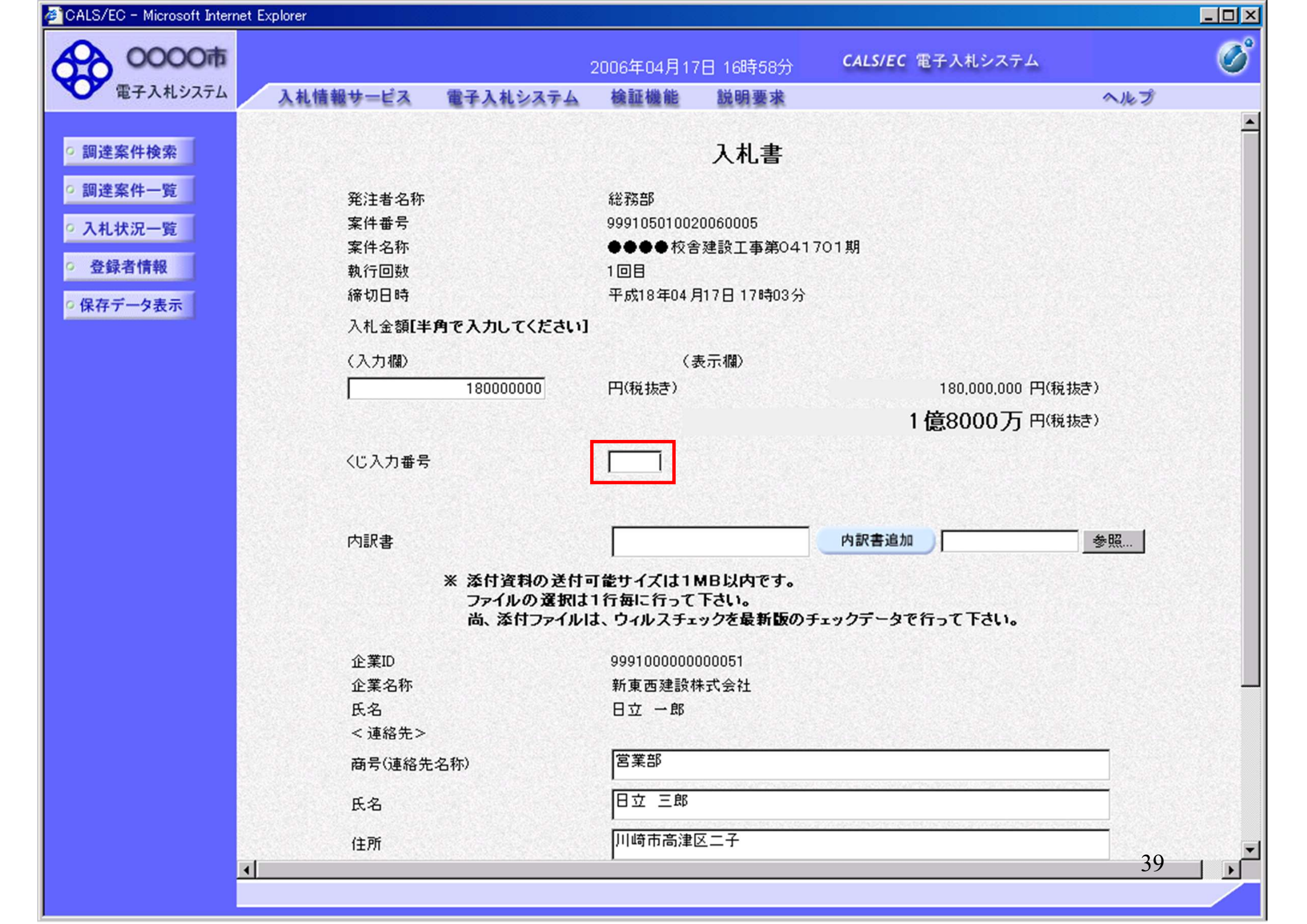

| S/EC - Microsoft Internet I | Explorer                                                                                                    |           |              |             |                        |        |
|-----------------------------|----------------------------------------------------------------------------------------------------|-----------|--------------|-------------|------------------------|--------|
| 0000市                       |                                                                                                    |           | 2006年04月1    | 7日 16時58分   | <b>CALS/EC</b> 電子入札システ | д      |
| 電子入札システム                    | 入札情報サービス                                                                                                    | 電子入札システム  | 検証機能         | 説明要求        |                        | へルプ    |
|                             |                                                                                                    |           |              |             |                        |        |
| 調達案件検索                      |                                                                                                    |           |              | 入札書         |                        |        |
| 調達案件一覧                      | 登注者名称                                                                                                    |           | <u>经济资本</u>  |             |                        |        |
|                             | 案件番号                                                                                                    |           | 9991050100   | 20060005    |                        |        |
| 八九九加一見                      | 案件名称                                                                                                    |           | ●●●●校舎       | 含建設工事第041   | 701期                   |        |
| 登録者情報                       | 執行回数                                                                                                    |           | 108          |             |                        |        |
| 保存データ表示                     | 締切日時                                                                                                    |           | 平成18年04月     | 月17日 17時03分 |                        |        |
|                             | 入札金額[半角                                                                                                    | で入力してください | ]            |             |                        |        |
|                             | (入力欄)                                                                                                    |           | (            | 表示欄)        |                        |        |
|                             |                                                                                                    | 18000000  | 円(税抜き)       |             | 180,000,000            | 円(税抜き) |
|                             |                                                                                                    |           |              |             | 1億8000万                | 円(税抜き) |
|                             |                                                                                                    |           |              |             |                        |        |
|                             | くじ人力番号                                                                                                    |           | 999          |             |                        |        |
|                             |                                                                                                    |           |              |             |                        |        |
|                             | 内訳書                                                                                                    |           |              |             | 内訳書追加                  | 参照     |
|                             |                                                                                                    | ※ 添付資料の送付 | ,<br>可能サイズは1 | MB以内です。     |                        |        |
|                             |                                                                                                    | うアイルの度いる  | は、ウィルスチュ     | ックを最新版の言    | チェックデータで行って下さい。        |        |
|                             | 企業ID                                                                                                    |           | 9991000000   | 000051      |                        |        |
|                             | 企業名称                                                                                                    |           | 新東西建設        | 朱式会社        |                        |        |
|                             | 氏名                                                                                                    |           | 日立 一郎        |             |                        |        |
|                             | <連絡先>                                                                                                    |           |              |             |                        |        |
|                             | 商号(連絡先名                                                                                                    | 5称)       | 宮業部          |             |                        |        |
|                             | 氏名                                                                                                    |           | 日立 三郎        |             |                        |        |
|                             | 住所                                                                                                    |           | 川崎市高津        | 区二子         |                        |        |
|                             | AND A DESCRIPTION OF A DESCRIPTION OF A |           | 1949         |             |                        | 40     |

| 🕗 CALS/EC – Microsoft Internet Explore                                                                                                    |                                                 |                                              |                                |                                                  |                  | - 🗆 ×      |
|----------------------------------------------------------------------------------------------------|-------------------------------------------------|----------------------------------------------|--------------------------------|--------------------------------------------------|------------------|------------|
| ファイルの選択                                                                                                    |                                                 |                                              | ?×                             |                                                  |                  |            |
| ファイルの場所型: 🗁 内訳書                                                                                                    | •                                               | - 🗈 📸 💷                                      |                                | CALS/EC 電子入札ンステム                                 |                  | $\bigcirc$ |
| アイドルののがパリ・         アイル           最近使ったファイル         一方記書-1.pdf           夏ブスクトップ         一方記書-3.pdf           マイドキュメント         一方記書-3.pdf           マイドキュメント         「ういどュータ           マイ コンピュータ         「ういどュータ           マイ ネットワーク         「ういとうい) |                                                 |                                              |                                | 11期<br>180,000,000 円(税抜<br><b>1 億8000 万</b> 円(税抜 | <u>へルプ</u><br>き) |            |
| ファイル名(N):                                                                                                    | 内訳書-1.pdf                                       | <u> </u>                                     | 開(@)                           |                                                  | e,               |            |
|                                                                                                    | 内訳書<br>※ 添付資料の<br>ファイルのう<br>尚、添付フ               | )送付可能サイズは1<br>選択は1行毎に行って<br>ァイルは、ウィルスチ:      | MB以内です。<br>「下さい。<br>ェックを最新版のチェ | 内訳書追加                                            | 参照               |            |
|                                                                                                    | 企業ID<br>企業名称<br>氏名<br>< 連絡先><br>商号(連絡先名称)<br>氏名 | 9991000000<br>新東西建設<br>日立 一郎<br>宮葉部<br>日立 三郎 | 0000051<br>株式会社                |                                                  |                  |            |
|                                                                                                    | 住所                                              | 川崎市高津                                        | 区二子                            |                                                  |                  |            |
|                                                                                                    |                                                 |                                              |                                |                                                  | 11               |            |

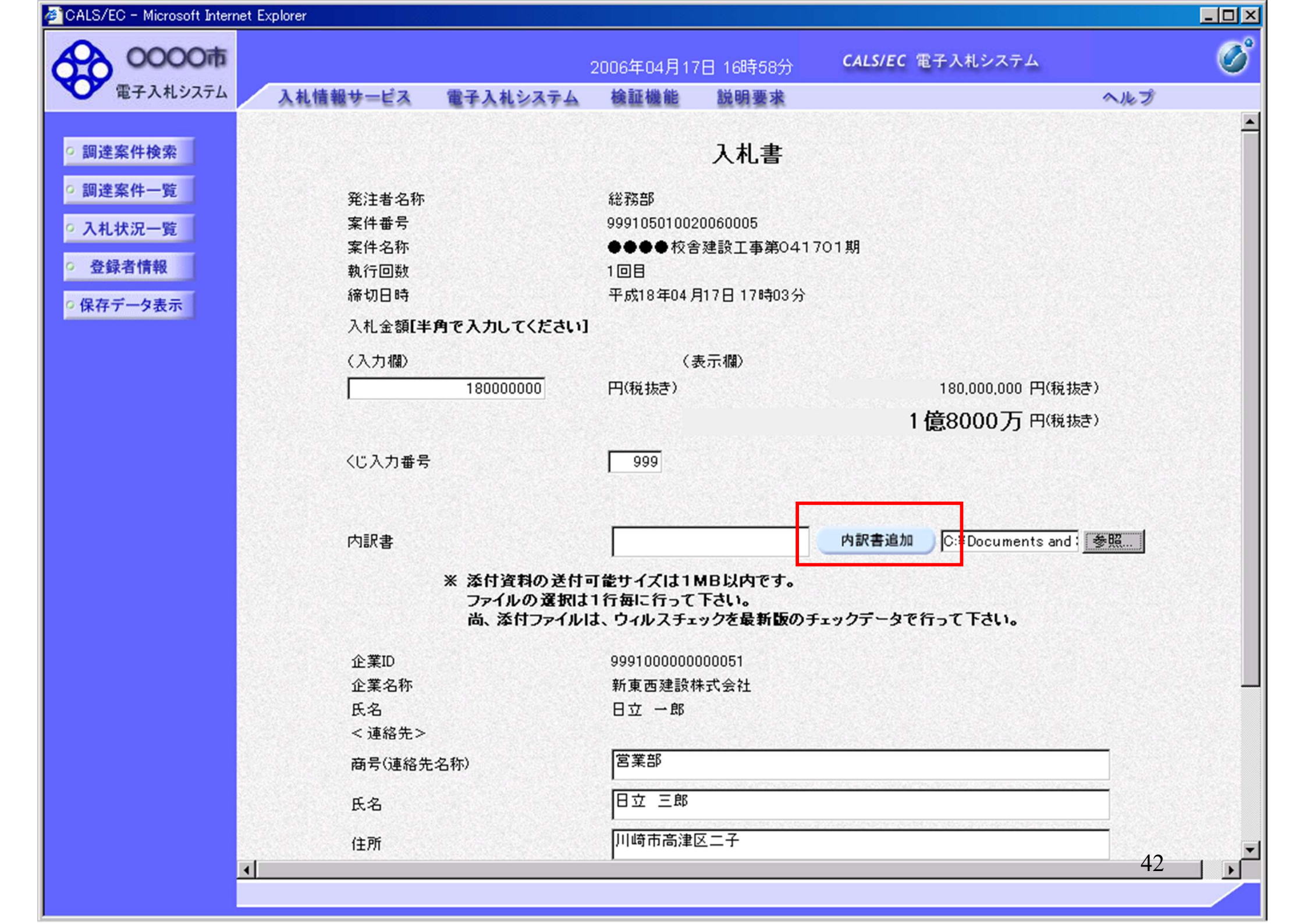

| ALS/EC - Microsoft Internet | Explorer                                                                   |                                                  |                                 |                             |                                                        |                      |     |
|-----------------------------|----------------------------------------------------------------------------|--------------------------------------------------|---------------------------------|-----------------------------|--------------------------------------------------------|----------------------|-----|
| 0000市                       |                                                                            |                                                  | 2006年04月17                      | 7日 16時58分                   | CALS/EC                                                | <b>E子入札システム</b>      |     |
| ● 電子入札システム                  | 入札情報サービス                                                                   | 電子入札システム                                         | 検証機能                            | 説明要求                        |                                                        | 4                    | へルプ |
|                             |                                                                            |                                                  |                                 |                             |                                                        |                      |     |
| 調達案件検索                      |                                                                            |                                                  |                                 | 入札書                         |                                                        |                      |     |
| 調達案件一覧                      |                                                                            |                                                  | 44 7h +P                        |                             |                                                        |                      |     |
|                             | 第二十五章<br>第二章<br>第二章<br>第二章<br>第二章<br>第二章<br>第二章<br>第二章<br>第二章<br>第二章<br>第二 |                                                  | 和忠才分音P                          | 20060005                    |                                                        |                      |     |
| 入札状況一覧                      | 来 IT 世 5<br>安 任 夕 称                                                        |                                                  | 99910301002<br>●●●●             | 20000005<br>≧建設工事第0417      |                                                        |                      |     |
| 登録者情報                       | 執行回数                                                                       |                                                  | 1回目                             |                             |                                                        |                      |     |
|                             | 締切日時                                                                       |                                                  | 平成18年04月                        | 月17日17時03分                  |                                                        |                      |     |
| 保存ナータ表示                     | 入札金額[半]                                                                    | 角で入力してください                                       | 1                               |                             |                                                        |                      |     |
|                             | (1 + 10)                                                                   |                                                  |                                 | ± = 400)                    |                                                        |                      |     |
|                             | (入刀傾)                                                                      | 10000000                                         | (;                              | 委示400                       |                                                        | 100.000.000 円(約45年)  |     |
|                             |                                                                            | 18000000                                         | 円(税扱ぎ)                          |                             | n<br>Serenseren er er er er er er er er er er er er er | 180,000,000円(税扱き)    |     |
|                             |                                                                            |                                                  |                                 |                             | 1                                                      | 億8000万円(税抜き)         |     |
|                             | くじ入力番号                                                                     |                                                  | 999                             |                             |                                                        |                      |     |
|                             |                                                                            |                                                  |                                 |                             |                                                        |                      |     |
|                             |                                                                            |                                                  |                                 |                             |                                                        |                      |     |
|                             | 内訳書                                                                        |                                                  | C:¥Documer                      | nts and Settings¥           | 内訳書追加                                                  | C:¥Documents and : 参 | 照   |
|                             |                                                                            | ※ 添付資料の送付<br>ファイルの選択は<br>尚、添付ファイル                | 可能サイズは1<br>に1行毎に行って<br>は、ウィルスチェ | MB以内です。<br>下さい。<br>ックを最新版のチ | ェックデータでイ                                               | 行って下さい。              |     |
|                             | 企業ID                                                                       |                                                  | 9991000000                      | 000051                      |                                                        |                      |     |
|                             | 企業名称                                                                       |                                                  | 新東西建設相                          | 朱式会社                        |                                                        |                      |     |
|                             | 氏名                                                                         |                                                  | 日立 一郎                           |                             |                                                        |                      |     |
|                             | < 連絡先>                                                                     |                                                  |                                 |                             |                                                        |                      |     |
|                             | 商号(連絡先:                                                                    | 名称)                                              | 営業部                             |                             |                                                        |                      |     |
|                             | 氏名                                                                         |                                                  | 日立 三郎                           |                             |                                                        |                      | ]   |
|                             | 住所                                                                         |                                                  | 川崎市高津                           | 区二子                         |                                                        |                      |     |
|                             | A CARLES AND A CARLES AND A CARLES AND A                                   | ALL STREAM PROPERTY OF STREAM PROPERTY OF STREAM | S-14-1                          |                             |                                                        |                      | 12  |

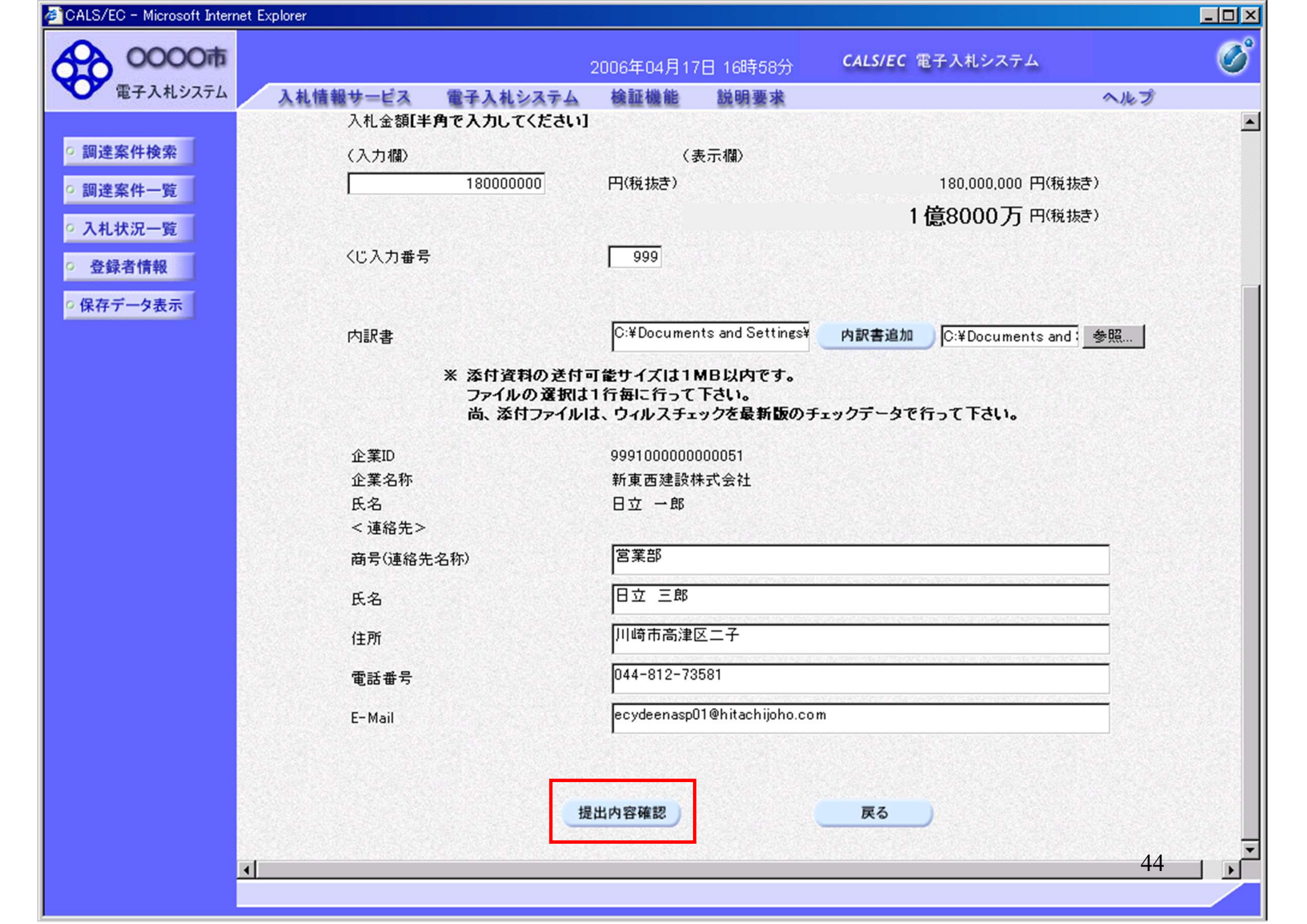

| 🖉 CALS/EC - Microsoft Interne | et Explorer |          |                   |                             |                             |             | _ 🗆 🗵 |
|-------------------------------|-------------|----------|-------------------|-----------------------------|-----------------------------|-------------|-------|
| 0000市                         |             | 2        | 006年04月17         | 日 16時58分                    | CALS/EC 電子入札シス <sup>・</sup> | 74          | Ø     |
| 電子入札システム                      | 入札情報サービス    | 電子入札システム | 検証機能              | 説明要求                        |                             | ヘルプ         |       |
| ◎ 調達案件検索                      |             |          |                   |                             |                             |             | -     |
| • 調達案件一覧                      |             |          |                   | 入札書                         |                             |             |       |
| • 入札状況一覧                      | 発注者名        | 际        | 総務部               |                             |                             |             |       |
| ○ 登録者情報                       | 案件番号        |          | 999105010         | 020060005                   |                             |             |       |
|                               | 案件名称        |          | ●●●●校             | 舎建設工事第04                    | 1701期                       |             |       |
| •保存データ表示                      | 執行回数        |          | 108               |                             |                             |             |       |
|                               | 締切日時        |          | 平成18年04           | 月17日 17時03分                 | 5                           |             |       |
|                               | 入札金額        |          |                   |                             |                             |             |       |
|                               | (入力欄)       |          |                   | (表示欄)                       |                             |             |       |
|                               |             | 18000000 | 円(税抜き)            |                             | 180,000,                    | .000 円(税抜き) |       |
|                               |             |          |                   |                             | 1億8000                      | 万円(税抜き)     |       |
|                               | くじ入力番       | 号        | 999               |                             |                             |             |       |
|                               | null        |          |                   |                             |                             |             |       |
|                               | 内訳書         |          | C:¥Docum<br>訳書¥内訳 | ents and Setting<br>書-1.pdf | s¥Administrator¥デスクトップ¥     | デモ関連¥内      |       |
|                               | 企業ID        |          | 99910000          | 00000051                    |                             |             |       |
|                               | 企業名称        | ग        | 新東西建調             | 设株式会社                       |                             |             |       |
|                               | 氏名          |          | 日立 一息             | В                           |                             |             |       |
|                               | < 連絡分       | E>       |                   |                             |                             |             |       |
|                               | 商号(連)       | 洛先名称)    | 営業部               |                             |                             |             |       |
|                               | 氏名          |          | 日立 三郎             | В                           |                             |             |       |
|                               | 住所          |          | 川崎市高洲             | 聿区二子                        |                             |             |       |
|                               | 電話番号        | 2        | 044-812-          | 73581                       |                             |             |       |
|                               | E-Mail      |          | ecydeenas         | p01@hitachijoho             | .com                        |             |       |
|                               |             | 的副步      | 行ってから እ           | 計畫提出求有"53                   | を押下してください                   |             |       |
|                               | 4           |          | II S CAUSE X      | In Barrier and              | en rockeev.                 | 45          |       |

| ALO/ LO - MICrosoft Internet | Explorer          |                                           |                               |     |
|------------------------------|-------------------|-------------------------------------------|-------------------------------|-----|
| 0000市                        |                   | 2006年04月17日 16時58分                        | <b>CALS/EC</b> 電子入札システム       | 0   |
| ● 電子入札システム                   | 入札情報サービス 電子入札システム | 検証機能 説明要求                                 |                               | ヘルプ |
|                              | ツンナポクチャ           | 64) 2m fr                                 |                               |     |
| 調達案件検索                       | 先注有名称             | 1位7分日中                                    |                               |     |
| 調達案件—管                       | 来什世万              | 999105010020000005                        | 1701 #8                       |     |
| MAZERTT SE                   | 米田石竹<br>勅行同数      | 10日                                       | 1701#1                        |     |
| 入札状況一覧                       | 統切日時              | 平成18年04月17日17時03分                         |                               |     |
| 登録者情報                        |                   |                                           |                               |     |
|                              | 八札金額              | ( = - 488)                                |                               |     |
| 保存データ表示                      | (八)」(編)           | (表示佩)                                     | 100.000 000 000               | ++) |
|                              | 1800000           | 10 円(税扱ぎ)                                 | 180,000,000 円(税)              | 波ぎ) |
|                              |                   |                                           | 1億8000万円税                     | 抜き) |
|                              | くじ入力番号            | 999                                       |                               |     |
|                              | null              |                                           |                               |     |
|                              | 内訳書               | C:¥Documents and Settings<br>訳書¥内訳書-1.pdf | s¥Administrator¥デスクトップ¥デモ関連¥( | 内   |
|                              | 企業ID              | 999100000000051                           |                               |     |
|                              | 企業名称              | 新東西建設株式会社                                 |                               |     |
|                              | 氏名                | 日立 一郎                                     |                               |     |
|                              | < 連絡先>            |                                           |                               |     |
|                              | 商号(連絡先名称)         | 営業部                                       |                               |     |
|                              | 氏名                | 日立 三郎                                     |                               |     |
|                              | 住所                | 川崎市高津区二子                                  |                               |     |
|                              | 電話番号              | 044-812-73581                             |                               |     |
|                              | E-Mail            | ecydeenasp01@hitachijoho.                 | com                           |     |
|                              | ED 🛱              | を行ってから、入札書提出ボタンを                          | を押下してください                     |     |
|                              | 印刷                | 入机                                        | 書提出 戻る                        |     |
| -                            |                   |                                           |                               | 46  |
|                              |                   |                                           |                               |     |

🚈 http://e-cydeenpc010/CALS/Accepter/ebidmlit/jsp/common/headerMenuAccepter.jsp - ivin rosoft Internet Explorer

🕞 戻る • 🛞 - 💌 💈 🐔 🔎 検索 ☆ お気に入り 🚱 😥 • 🍉 🖬 • 📒 🖄

### 入札書

| 発注者名称     | 総務部                                                                     |
|-----------|-------------------------------------------------------------------------|
| 案件番号      | 999105010020060005                                                      |
| 案件名称      | ●●●●校舎建設工事第041701期                                                      |
| 執行回数      | 1回目                                                                     |
| 締切日時      | 平成18年04月17日17時03分                                                       |
| 入札金額      | 180,000,000 円(税抜き)                                                      |
| くじ入力番号    | 999                                                                     |
| null      |                                                                         |
| 内訳書       | C:¥ Documents and Settings¥ Administrator¥デスクトップ¥デモ関連¥内<br>訳書¥内訳書-1.pdf |
| 企業ID      | 999100000000051                                                         |
| 企業名称      | 新東西建設株式会社                                                               |
| 氏名        | 日立 一郎                                                                   |
| <連絡先>     |                                                                         |
| 商号(連絡先名称) | 営業部                                                                     |
| 氏名        | 日立 三郎                                                                   |
| 住所        | 川崎市高津区二子                                                                |
| 電話番号      | 044-812-73581                                                           |
| E-Mail    | ecydeenasp01@hitachijoho.com                                            |

47

- 🗆 X

| 🖉 CALS/EC - Microsoft Internet | Explorer          |                                           |                               | _ 🗆 🗵   |
|--------------------------------|-------------------|-------------------------------------------|-------------------------------|---------|
| 20000市                         |                   | 2006年04月17日 16時58分                        | CALS/EC 電子入札システム              | Ø       |
| 電子入札システム                       | 入札情報サービス 電子入札システム | 検証機能 説明要求                                 | へルプ                           |         |
|                                |                   |                                           |                               | <b></b> |
| • 調達案件検索                       | 発注者名称             | 総務部                                       |                               |         |
| 0 500 146 072 04 155           | 案件番号              | 999105010020060005                        |                               |         |
| 9 調達条件一覧                       | 案件名称              | ●●●●校舎建設工事第04                             | 1701期                         |         |
| • 入札状況一覧                       | 執行回数              |                                           |                               |         |
|                                | 締切日時              | 平成18年04月17日17時03分                         | ì                             |         |
| ○ 登録者情報                        | 入札金額              |                                           |                               |         |
| 0 保存データ表示                      | (入力欄)             | (表示欄)                                     |                               |         |
| TATT 7 24CM                    | 1800000           | 00 円(税抜き)                                 | 180,000,000 円(税抜き)            |         |
|                                |                   |                                           | 1億8000万 円(税抜き)                |         |
|                                | く!" 入力番号          | 000                                       |                               |         |
|                                | NUL SUIL          |                                           |                               |         |
|                                | nun               |                                           |                               |         |
|                                | 内訳書               | C:¥Documents and Setting:<br>訳書¥内訳書-1.pdf | s¥Administrator¥デスクトップ¥デモ関連¥内 |         |
|                                | 企業ID              | 999100000000051                           |                               |         |
|                                | 企業名称              | 新東西建設株式会社                                 |                               |         |
|                                | 氏名                | 日立 一郎                                     |                               |         |
|                                | < 連絡先>            |                                           |                               |         |
|                                | 商号(連絡先名称)         | 営業部                                       |                               |         |
|                                | 氏名                | 日立 三郎                                     |                               |         |
|                                | 住所                | 川崎市高津区二子                                  |                               |         |
|                                | 電話番号              | 044-812-73581                             |                               |         |
|                                | E-Mail            | ecydeenasp01@hitachijoho.                 | com                           |         |
|                                |                   |                                           |                               |         |
|                                | E1.               | 1を17つ しかり、八化香屋出不タノな                       | ET FULLACU                    |         |
|                                | 印刷                | 一入札                                       | 書提出 戻る                        |         |
|                                |                   |                                           | 4                             | 8 –     |
| <u> </u>                       |                   |                                           |                               |         |
|                                |                   |                                           |                               |         |

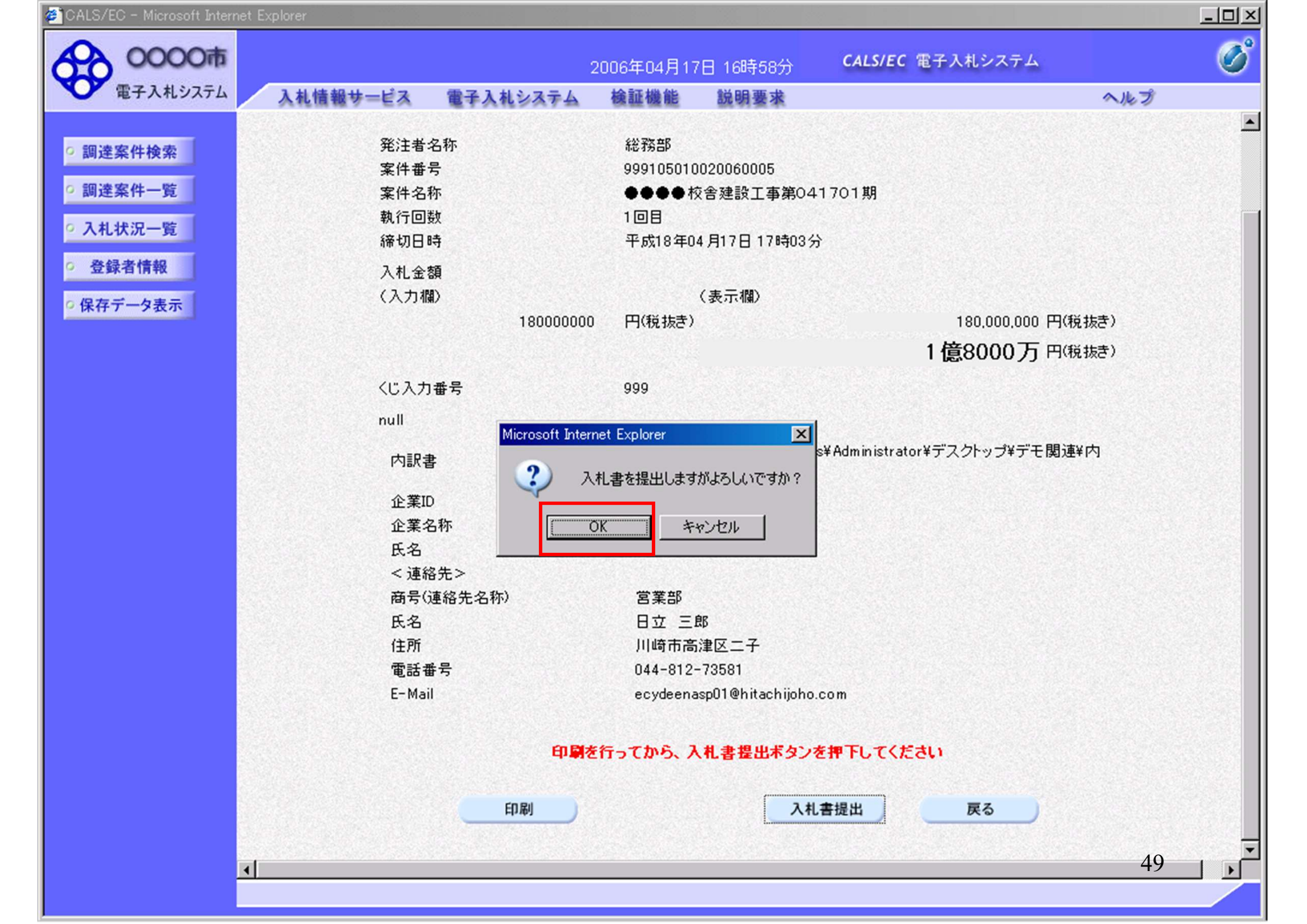

| 0000              |          |                 |            |           | CALS/EC 電子入村システム     |     |
|-------------------|----------|-----------------|------------|-----------|----------------------|-----|
| T = 2 1 1 2 7 = 1 |          |                 | 2006年04月17 | 日 16時59分  | CALS/EC 电子八机////A    |     |
| 電子八代ノハノム          | 人礼信報サービス | 電子人札システム        | 極証機能       | 說明要來      |                      | へルブ |
|                   |          |                 |            |           |                      |     |
| 調達案件検索            |          |                 | 入札書        | 書受信確認:    | 通知                   |     |
| 調達案件一覧            |          |                 | 入札書は下記の    | 内容で正常に送住  | 言されました。              |     |
| 2 11 14:00 - 85   |          | 発注者名称           |            | 総務部       |                      |     |
| 八礼状流一見            |          | 案件番号            |            | 99910501  | 0020060005           |     |
| 登録者情報             |          | 案件名称            |            |           | 校舎建設工事第041701期       |     |
| 2方デークキテ           |          | 執行回数            |            | 1 08      |                      |     |
| *任了一天衣小           |          | 締切日時            |            | 平成18年     | 04月17日17時03分         |     |
|                   |          | 企業ID            |            | 99910000  | 00000051             |     |
|                   |          | 企業名称            |            | 新東西建      | 設株式会社                |     |
|                   |          | 氏名              |            | 日立 一日     | 36                   |     |
|                   |          | 〈連絡先〉           |            |           |                      |     |
|                   |          | 商亏(連絡无名称)       |            | 宮美部       | an l                 |     |
|                   |          | 氏名<br>(1) 新     |            |           | おりてース                |     |
|                   |          | 1171<br>南洋丞号    |            | 044-812-  | /車ビー丁<br>-79591      |     |
|                   |          | 电凸面 5<br>F-Mail |            | ecydeena  | soll@hitachijoho.com |     |
|                   |          | 受信日時            |            | 平成18年     | 04月17日16時59分         |     |
|                   |          |                 |            |           |                      |     |
|                   |          | 印刷を             | 行ってから、入    | 1.状況一覧ボタン | ッを押下してください           |     |
|                   |          | 印刷              |            | 入札書保存     | 入札状況一覧               |     |
|                   |          |                 |            |           |                      |     |
|                   |          |                 |            |           |                      |     |
|                   |          |                 |            |           |                      |     |

🚈 http://e-cydeenpc010/CALS/Accepter/ebidmlit/jsp/common/headerMenuAcctpter.jsp - inlicrosoft Internet Explorer

🔇 戻る 🔹 🕑 - 💌 💋 🏠 🔎 検索 🤸 お気に入り 🊱

### 入札書受信確認通知

3

🔬 - 🌽 🗹 -

入札書は下記の内容で正常に送信されました。

| 発注者名称     | 総務部                          |
|-----------|------------------------------|
| 案件番号      | 999105010020060006           |
| 案件名称      | ○○○○校舎建設工事第041701期           |
| 執行回数      | 1 🗆 🗄                        |
| 締切日時      | 平成18年04月17日17時51分            |
| 企業ID      | 999100000000051              |
| 企業名称      | 新東西建設株式会社                    |
| 氏名        | 日立 一郎                        |
| <連絡先>     |                              |
| 商号(連絡先名称) | 営業部                          |
| 氏名        | 日立 三郎                        |
| 住所        | 川崎市高津区二子                     |
| 電話番号      | 044-812-73581                |
| E-Mail    | ecydeenasp01@hitachijoho.com |
| 受信日時      | 平成18年04月17日 17時45分           |

51

- 🗆 ×

| CALS/EC - Microsoft Internet | Explorer                                                                                   |                 |            |                     |                                       |     | <u>- 🗆 ×</u> |
|------------------------------|--------------------------------------------------------------------------------------------|-----------------|------------|---------------------|---------------------------------------|-----|--------------|
| 0000市                        |                                                                                            |                 | 2006年04月17 | 7日 16時59分           | <b>CALS/EC</b> 電子入札システム               |     | Ø            |
| 電子入札システム                     | 入札情報サービス                                                                                   | 電子入札システム        | 検証機能       | 説明要求                |                                       | ヘルプ |              |
| 2 調達室件検索                     |                                                                                            |                 | 1 +1 ÷     | ₽惑/言体习い             | 孟加                                    |     |              |
| MACHTINA                     |                                                                                            |                 | 入化计        | 专交11日7年1661         | <u>■</u> ⊼⊔                           |     |              |
| 調達案件一覧                       |                                                                                            |                 | 入札書は下記の    | 内容で正常に送信            | 言されました。                               |     |              |
| 入札状況一覧                       | 発                                                                                          | 注者名称            |            | 総務部                 |                                       |     |              |
|                              | 案                                                                                          | 件番号             |            | 99910501            | 0020060005                            |     |              |
| 登録者情報                        | 案                                                                                          | 件名称             |            | ••••                | 校舎建設工事第041701期                        |     |              |
| 存データ表示                       | 執                                                                                          | 行回数             |            | 1 🛛 🗄               |                                       |     |              |
|                              | 締                                                                                          | 切日時             |            | 平成18年(              | 04月17日17時03分                          |     |              |
|                              | 企                                                                                          | 業ID             |            | 99910000            | 00000051                              |     |              |
|                              | 企                                                                                          | 業名称             |            | 新東西建                | 設株式会社                                 |     |              |
|                              | 氏                                                                                          | 名               |            | 日立一即                | 1 <b>6</b>                            |     |              |
|                              | <i.< td=""><td>更紹先&gt;<br/>見いまた ちた</td><td></td><td></td><td></td><td></td><td></td></i.<> | 更紹先><br>見いまた ちた |            |                     |                                       |     |              |
|                              | 神                                                                                          | 亏(連絡先名称)        |            | 宮美部                 |                                       |     |              |
|                              | 氏                                                                                          | 26<br>27        |            |                     |                                       |     |              |
|                              | 11                                                                                         | 所<br>III        |            | 川崎市高)               | 注区二十<br>20501                         |     |              |
|                              | ιų.<br>Γ                                                                                   | 詰番写             |            | 044-812-            | -73581                                |     |              |
|                              | E-                                                                                         | Maii<br>/= D == |            | ecydeena:<br>亚武10年( | spulenitachijono.com<br>04日17日 16時50公 |     |              |
|                              | x                                                                                          | 1= 🗆 😝          |            | 十,5%18年(            | 04 /J17 🗖 10 •499 /J                  |     |              |
|                              |                                                                                            | 印刷を             | ቸってから、入    | 札状況一覧ボタン            | ッを押下してください                            |     |              |
|                              |                                                                                            | 印刷              |            | 入札書保存               | 入札状況一覧                                |     |              |
|                              |                                                                                            |                 |            |                     |                                       |     |              |
|                              |                                                                                            |                 |            |                     |                                       |     |              |
|                              |                                                                                            |                 |            |                     |                                       |     |              |
|                              |                                                                                            |                 |            |                     |                                       | 52  |              |

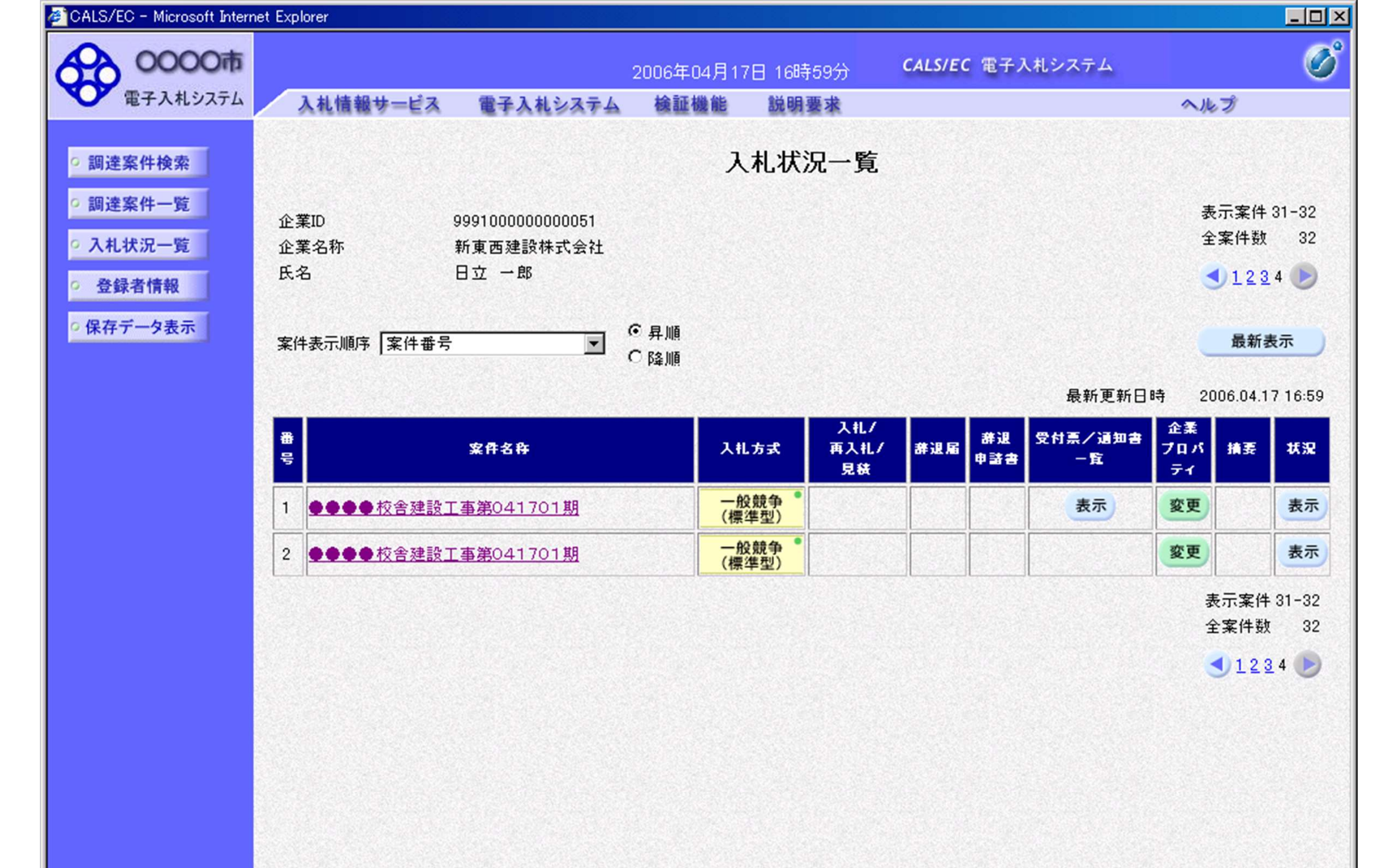

## 指名競争入札 業務フロー

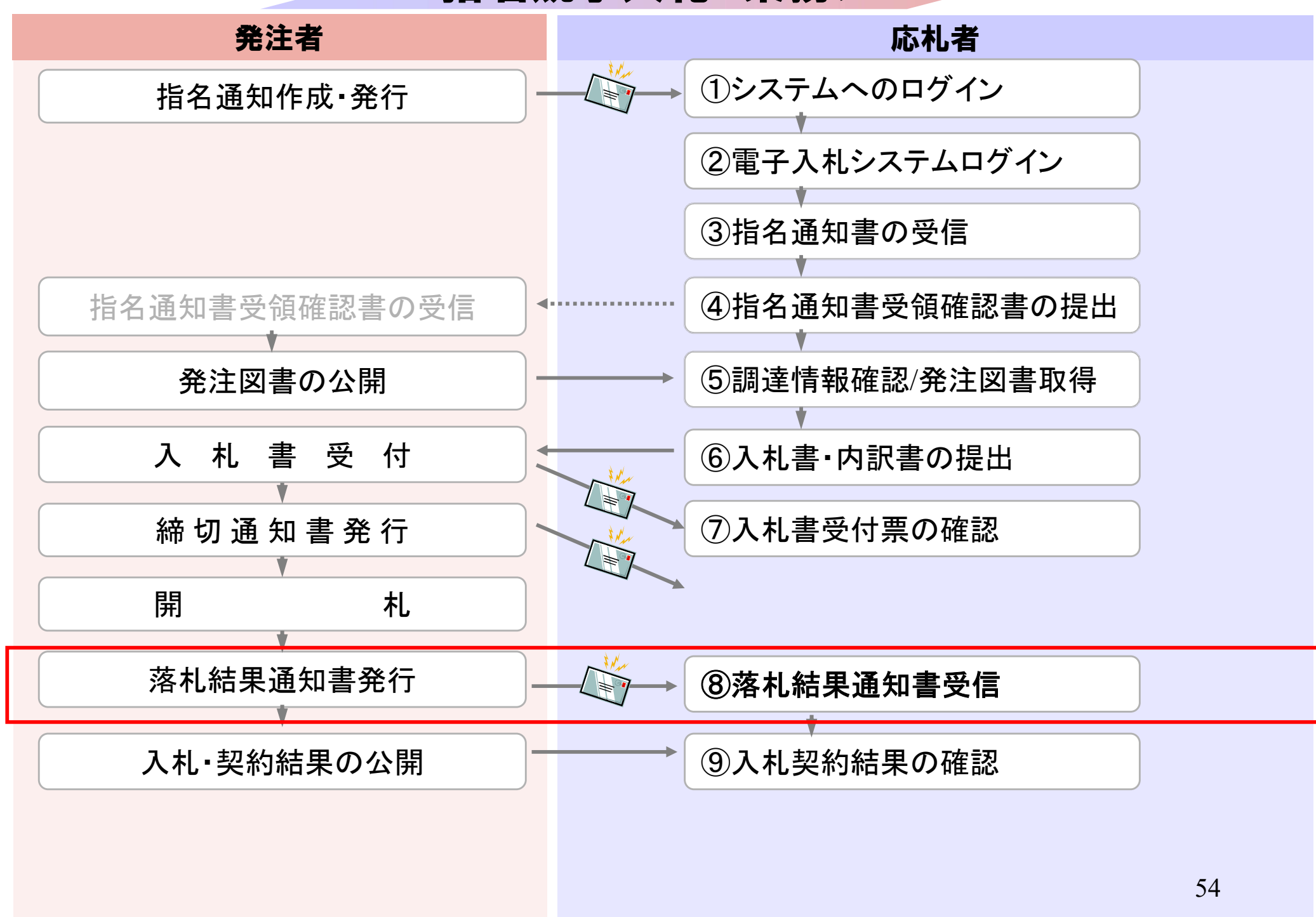

|                                                            | 、札情報サービス 電      | 子入札システム 検証機能 説明要求                                                                                                    | ヘルプ                                                                                                    |  |  |  |  |
|------------------------------------------------------------|-----------------|----------------------------------------------------------------------------------------------------|----------------------------------------------------------------------------------------------------|--|--|--|--|
| 調達案件検索                                                     |                 | 調達案件検索                                                                                                    | 5                                                                                                    |  |  |  |  |
| スカイ オンシー ない しょう しょう しょう しょう しょう しょう しょう しょう しょう しょう        | 部局              | 総務部                                                                                                    |                                                                                                    |  |  |  |  |
| <ul> <li>入札状況一覧</li> <li>登録者情報</li> <li>保存データ表示</li> </ul> | 課所              | ▼全て<br>契約課                                                                                                    |                                                                                                    |  |  |  |  |
|                                                            |                 | 」<br>工事                                                                                                    | コンサル                                                                                                    |  |  |  |  |
|                                                            | 入札方式            | <ul> <li>▼全て</li> <li>□ 一般競争入札(標準型)</li> <li>□ 一般競争入札(施工計画審査型)</li> <li>□ 公募型指名競争入札(標準型)</li> <li>□ 公募型指名競争入札(施工計画審査型)</li> <li>□ 通常型指名競争入札方式</li> <li>□ 工事希望型指名競争入札</li> <li>□ 随意契約</li> </ul> | <ul> <li>▼全て</li> <li>□ 通常型指名競争入札方式</li> <li>□ 公募型競争入札方式</li> <li>□ 簡易公募型競争入札方式</li> <li>□ 公募型プロポーザル方式</li> <li>□ 簡易公募型プロポーザル方式</li> <li>□ 標準プロポーザル方式</li> <li>□ 随意契約</li> </ul> |  |  |  |  |
|                                                            | 工事種別/<br>コンサル種別 | <ul> <li>▼全て</li> <li>一般土木工事<br/>アスファルト舗装工事<br/>鋼橋上部工事<br/>造園工事</li> </ul>                                                                                                    | <ul> <li>▼全て</li> <li>測量</li> <li>建築コンサルタント</li> <li>土木コンサルタント</li> <li>地質調査</li> </ul>                                                                                          |  |  |  |  |
|                                                            | 案件状態            | <u></u>                                                                                                    |                                                                                                    |  |  |  |  |
|                                                            | 検索日付            | 指定しない                                                                                                    | EE                                                                                                    |  |  |  |  |

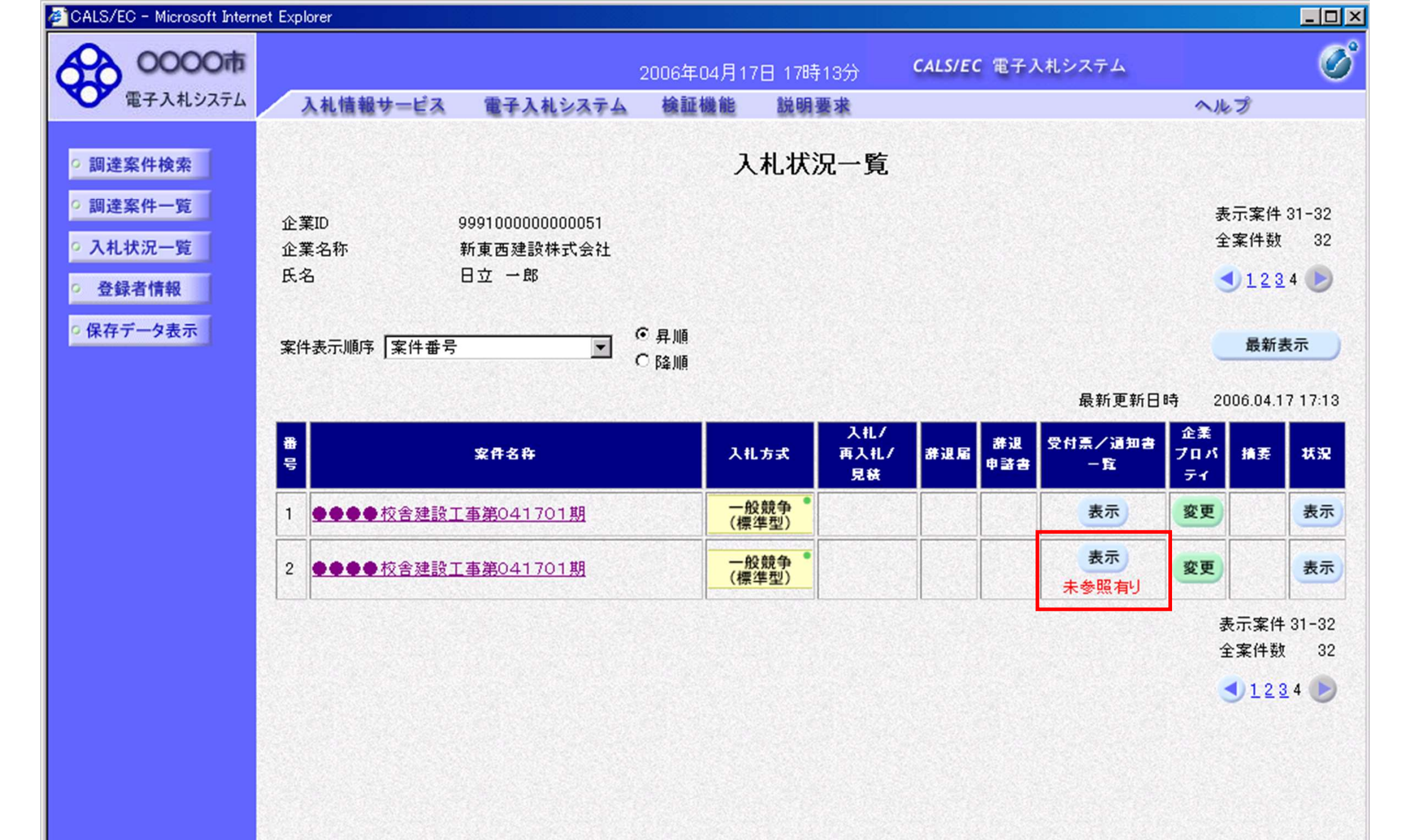

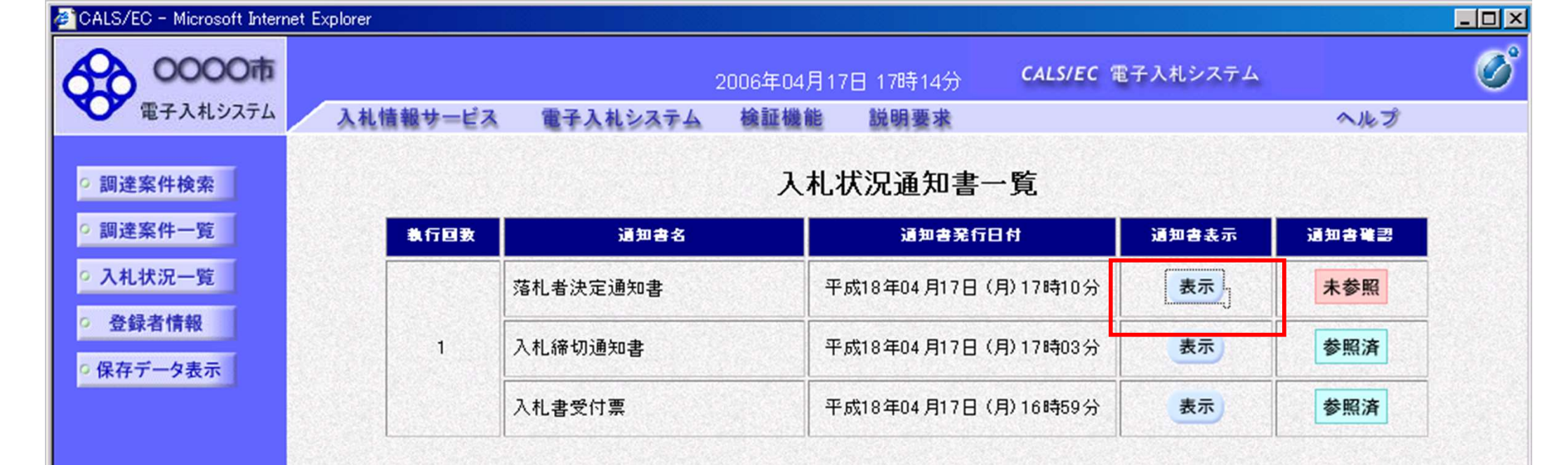

戻る

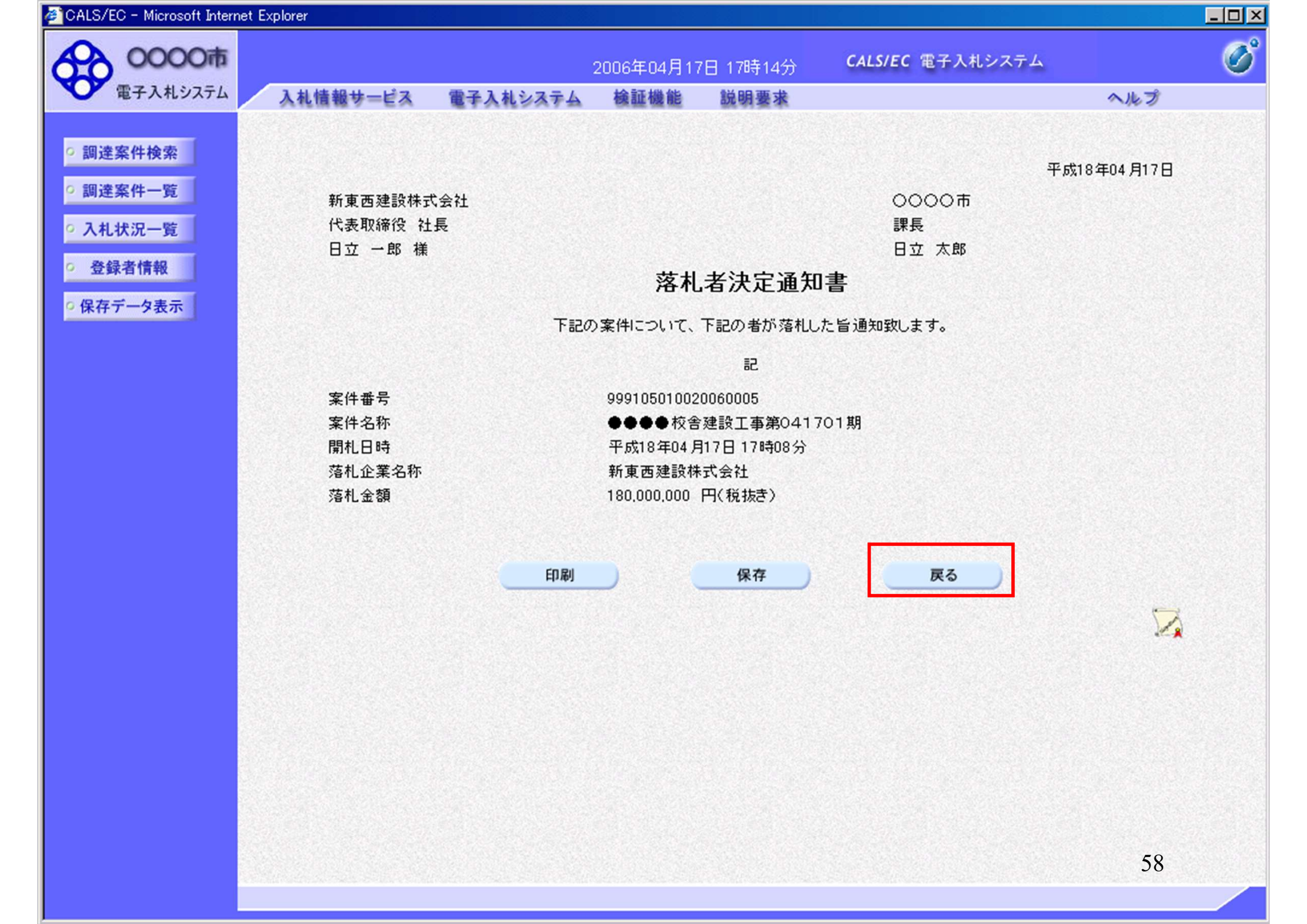

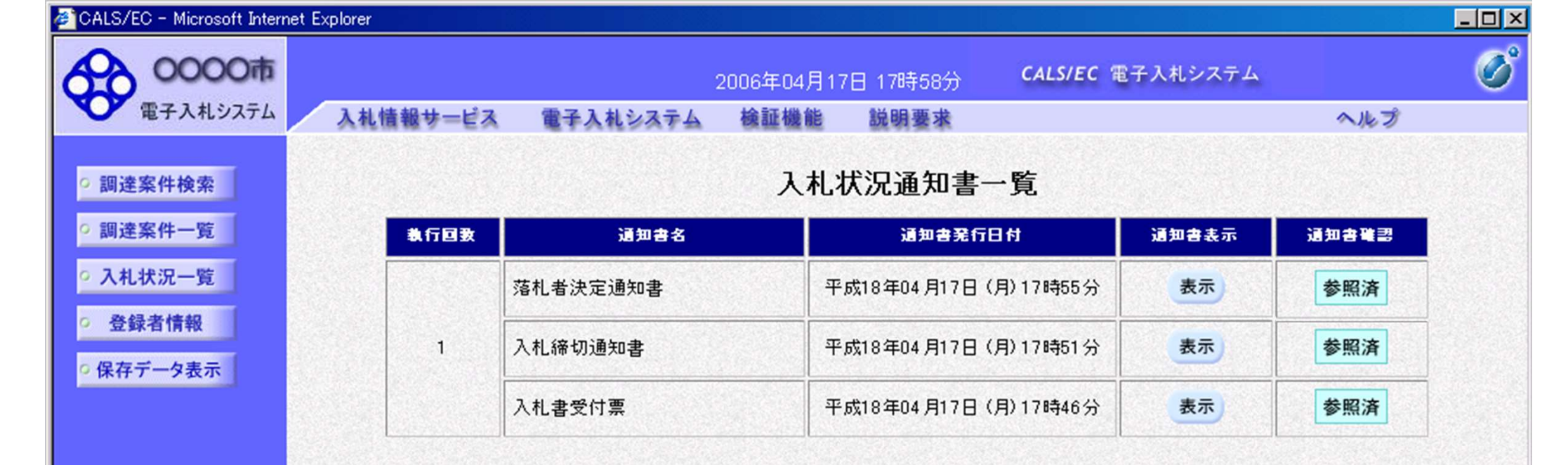

戻る

## 指名競争入札 業務フロー

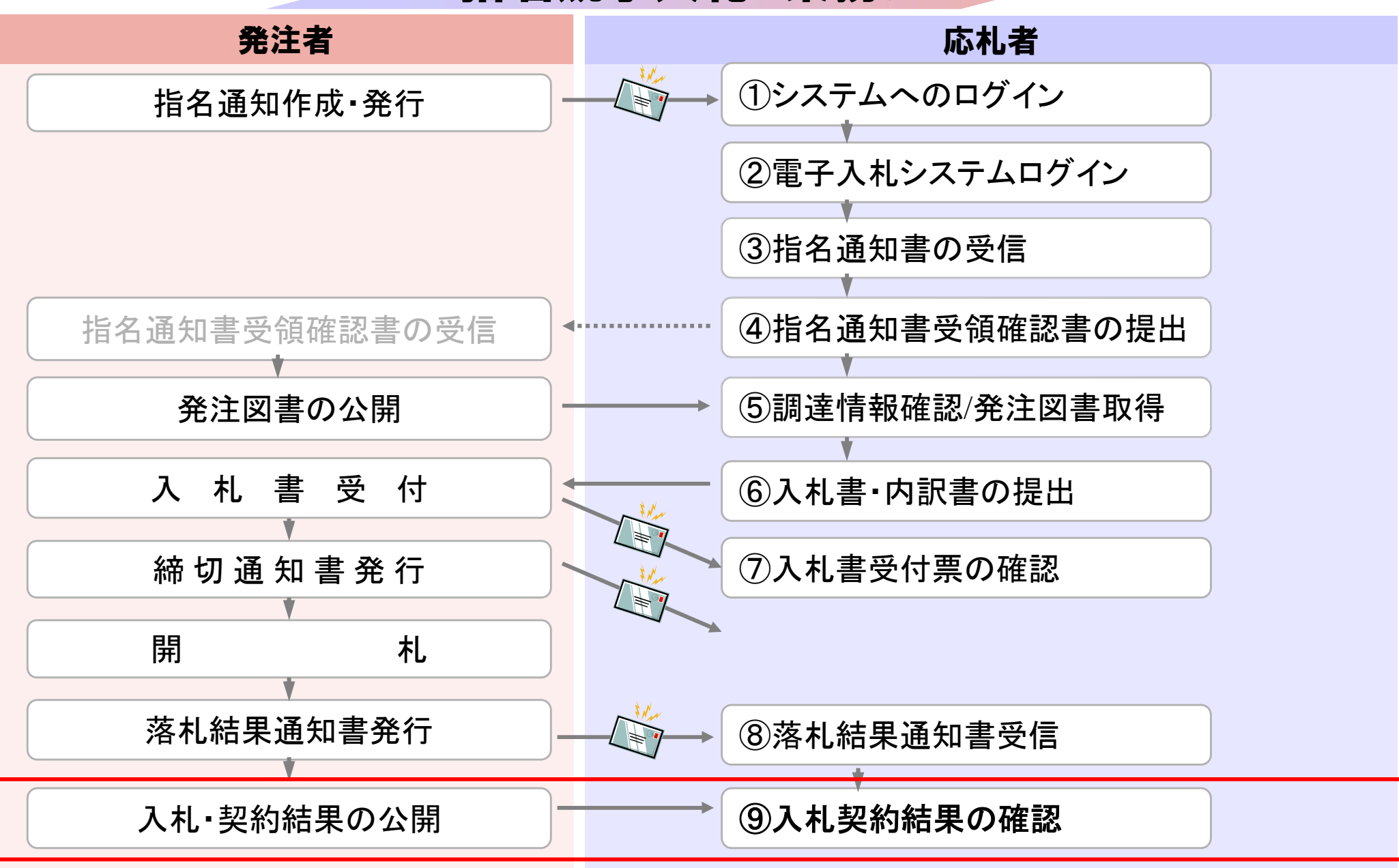

粕屋町ホームページの<mark>入札情報公開システム</mark>のリンクボタンを押し、 入札情報公開システムを起動してください。

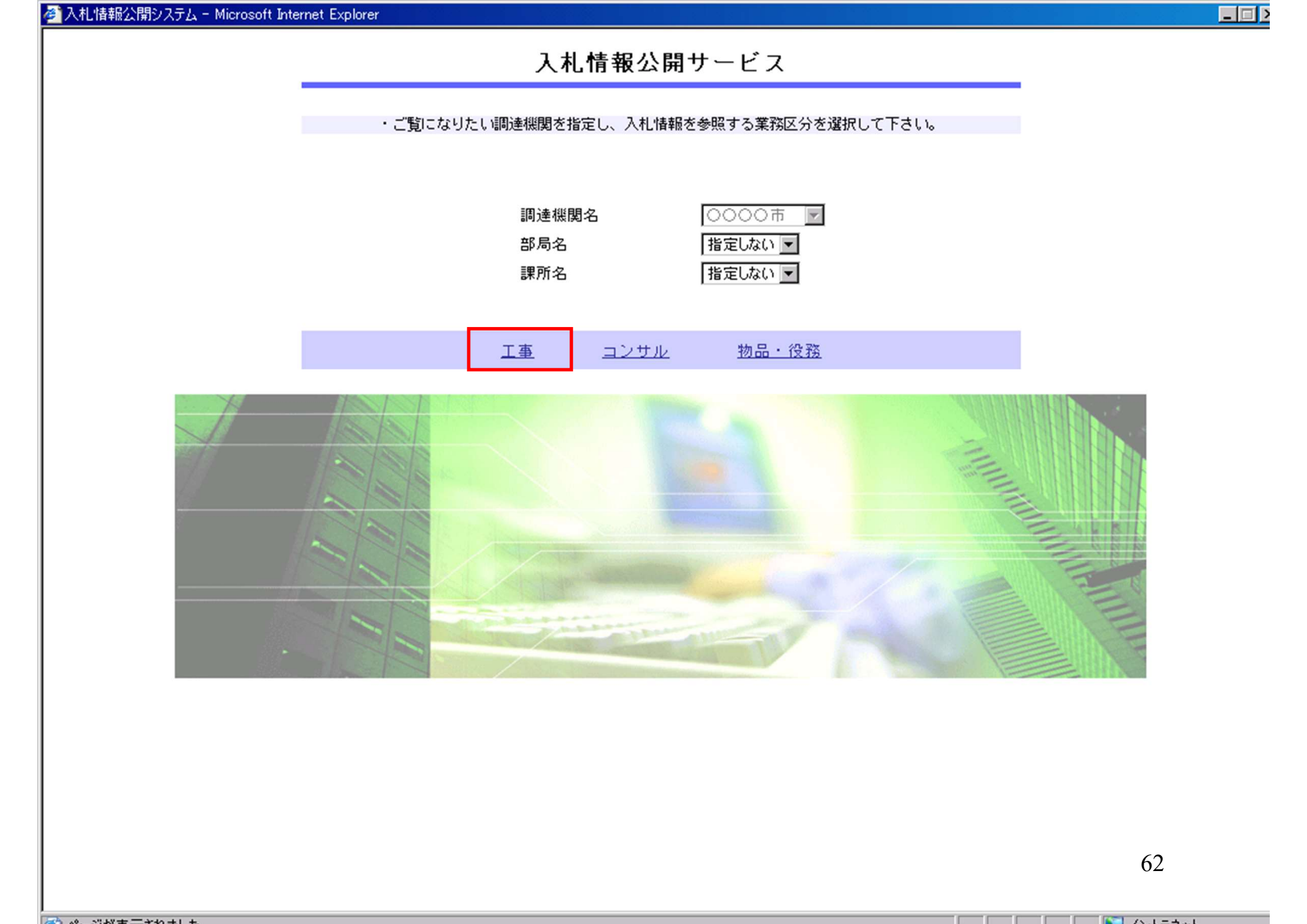

| 🖉 入札情報公開システム - Micros | oft Internet Explorer                   |  |
|-----------------------|-----------------------------------------|--|
|                       | 入札情報の閲覧                                 |  |
| 0000市                 | ・このサイトでは、以下のことが行えます。                    |  |
| 電子入札システム              | 1 <u>発注見通し情報の検索</u>                     |  |
|                       | 2 <u>発注情報の検索</u>                        |  |
| 光江見通し情報検索             | 3 指名入札案件情報の検索                           |  |
| 発注情報検索                | 4 入札・契約結果情報の検索                          |  |
| 2.4. 1741314144.      | 5 <u>お知らせ</u>                           |  |
| 人札・契約情報検索             |                                         |  |
| 名簿情報検索                | <ul> <li>入札情報公開サービスのトップメニューへ</li> </ul> |  |
| 化力度止结构                |                                         |  |
| 相位浮血情報                |                                         |  |
| お知らせ                  |                                         |  |
| 母注考田                  |                                         |  |
| トップメニューヘ              |                                         |  |
|                       |                                         |  |
|                       |                                         |  |
|                       |                                         |  |
|                       |                                         |  |
|                       |                                         |  |
|                       |                                         |  |
|                       |                                         |  |
|                       |                                         |  |
|                       |                                         |  |
|                       | 63                                      |  |
|                       |                                         |  |

|                                                                                                    |           |        |           | 入札・契約結果 | 情報検索 |     |         |
|----------------------------------------------------------------------------------------------------|-----------|--------|-----------|---------|------|-----|---------|
| 0000市                                                                                                    |           |        |           |         |      | 検   | 索 クリ:   |
| 電子入札システム                                                                                                    | 表示種別      |        | 指定しない     | -       |      |     |         |
|                                                                                                    | 入札方式      |        | 指定しない     |         |      |     |         |
| 主見通し情報検索                                                                                                    | 工事名       |        | 1         |         |      |     | <br>を含む |
|                                                                                                    | 工事場所      |        |           |         | を含む  |     |         |
| 発注情報検索                                                                                                    | 開札日       |        |           | ~       |      |     |         |
| 1. 初約情報論表                                                                                                    | 工種        |        | 指定しない     |         |      |     |         |
|                                                                                                    | 表示件数      |        | 10 💌      |         |      |     |         |
| 名簿情報検索                                                                                                    | ・<br>詳細を考 | 参照するには | 、工事名をクリック | します。    |      |     |         |
|                                                                                                    |           |        | , _,      |         |      |     |         |
| 指名停止情報                                                                                                    | 表示種別      | 入札方式   | 契約管理番号    | 工事名     | 工事場所 | 開札日 | 課所名     |
|                                                                                                    |           |        |           |         | 1    | 1 1 |         |
| お知らせ                                                                                                    |           |        |           |         |      |     |         |
| 65 AH 65 EL                                                                                                    |           |        |           |         |      |     |         |
| 574 5 E                                                                                                    |           |        |           |         |      |     |         |
| 時代者用                                                                                                    |           |        |           |         |      |     |         |
|                                                                                                    |           |        |           |         |      |     |         |
| シスパラ と<br>を注着用<br>ップメニューへ                                                                                                    |           |        |           |         |      |     |         |
| シスパラ と<br>シズオ 月<br>ップメニューへ                                                                                                    |           |        |           |         |      |     |         |
| シスパラ と<br>受注者用<br>ップメニューへ                                                                                                    |           |        |           |         |      |     |         |
| 設立すり<br>と<br>シップメニューへ                                                                                                    |           |        |           |         |      |     |         |
| きえばら E<br>受注者用<br>シップメニューへ                                                                                                    |           |        |           |         |      |     |         |
| きえばら E<br>受注者用<br>・ップメニューへ                                                                                                    |           |        |           |         |      |     |         |
| ●37419 E<br>受注者用<br>〜ップメニューへ                                                                                                    |           |        |           |         |      |     |         |
| ●37419 E<br>受注者用<br>〜ップメニューへ                                                                                                    |           |        |           |         |      |     |         |
| ●3749 E<br>受注者用<br>〜ップメニューへ                                                                                                    |           |        |           |         |      |     |         |
| きみよう と<br>受注者用<br>、ップメニューへ                                                                                                    |           |        |           |         |      |     |         |
| きえばら e<br>受注者用<br>ップメニューへ                                                                                                    |           |        |           |         |      |     |         |
| 受注者用<br>ップメニューへ                                                                                                    |           |        |           |         |      |     |         |
| きえんり C                                                                                                    |           |        |           |         |      |     |         |
| 受注者用<br>シップメニューへ                                                                                                    |           |        |           |         |      |     |         |
| みより E<br>受注者用<br>ップメニューへ                                                                                                    |           |        |           |         |      |     |         |
| ひえれら E<br>受注者用<br>ップメニューへ                                                                                                    |           |        |           |         |      |     |         |
| みよう E<br>受注者用<br>ップメニューへ                                                                                                    |           |        |           |         |      |     |         |
| を注着用<br>シップメニューへ                                                                                                    |           |        |           |         |      |     |         |
| 受注者用<br>ップメニューへ                                                                                                    |           |        |           |         |      |     |         |
| 受注者用<br>ップメニューへ                                                                                                    |           |        |           |         |      |     |         |
| ひろんりで し し ううえれらで し し ううえれる し し ううえ し うう し ううえ し うう し ううえ し うう し ううえ し うう し ううえ し うう し ううえ し うう し ううえ し うう し ううえ し ううえ し |           |        |           |         |      |     | 64      |

| し情報公開システム - Micros | oft Internet Explo | orer    |                                                                  |                           |      |     |       |
|--------------------|--------------------|---------|------------------------------------------------------------------|---------------------------|------|-----|-------|
|                    |                    |         |                                                                  | 入札・契約結果                   | 情報検索 |     |       |
| 9000市              |                    |         |                                                                  |                           |      | 検   | 索 クリア |
| RINHUNIA           | 表示種別               |         | 指定しない                                                            | -                         |      |     |       |
|                    | 入札方式               |         | 指定しない                                                            | •                         |      |     |       |
| 注見通し情報検索           | 工事名                |         | 指定しない<br>一般競争入利                                                  |                           |      |     | を含む   |
|                    | 工事場所               |         | 一般競争入札(施                                                         | 江計画審査型〉                   | を含む  |     |       |
| 発注情報検索             | 開札日                |         | <ul> <li>公募型指名競争/</li> <li>公募型指名競争/</li> <li>工事希望型指名競</li> </ul> | <れ<br>入札(施工計画審査型)<br>續争入札 |      |     |       |
| 札・契約情報検索           | 工種                 |         | 通常型指名競争2                                                         | 入札                        |      |     |       |
|                    | 表示件数               |         | 随意契約                                                             |                           |      |     |       |
| 名簿情報検索             | • 詳細               | を参照するには | 、工事名をクリック                                                        | します。                      |      |     |       |
| 指名停止情報             | 表示種別               | 入札方式    | 契約管理番号                                                           | 工事名                       | 工事場所 | 開札日 | 課所名   |
|                    | 1                  |         |                                                                  |                           |      | 11  |       |
| お知らせ               |                    |         |                                                                  |                           |      |     |       |
| 黑计学用               |                    |         |                                                                  |                           |      |     |       |
| シューヘ               |                    |         |                                                                  |                           |      |     |       |
|                    |                    |         |                                                                  |                           |      |     |       |
|                    |                    |         |                                                                  |                           |      |     |       |
|                    |                    |         |                                                                  |                           |      |     |       |
|                    |                    |         |                                                                  |                           |      |     |       |
|                    |                    |         |                                                                  |                           |      |     |       |
|                    |                    |         |                                                                  |                           |      |     |       |
|                    |                    |         |                                                                  |                           |      |     |       |
|                    |                    |         |                                                                  |                           |      |     |       |
|                    |                    |         |                                                                  |                           |      |     |       |
|                    |                    |         |                                                                  |                           |      |     |       |
|                    |                    |         |                                                                  |                           |      |     |       |
|                    |                    |         |                                                                  |                           |      |     |       |
|                    |                    |         |                                                                  |                           |      |     |       |
|                    |                    |         |                                                                  |                           |      |     |       |
|                    |                    |         |                                                                  |                           |      |     |       |
|                    |                    |         |                                                                  |                           |      |     |       |
|                    |                    |         |                                                                  |                           |      |     |       |
|                    |                    |         |                                                                  |                           |      |     | 65    |
|                    |                    |         |                                                                  |                           |      |     | 65    |

|          |      |         |           | 入札・契約結果性 | 青報検索 |     |       |
|----------|------|---------|-----------|----------|------|-----|-------|
| 0000市    |      |         |           |          |      | 検   | 索 クリ: |
|          | 表示種別 |         | 指定しない     | ·        |      |     |       |
| 7        | 人札方式 |         | 一般競争入札    |          |      |     |       |
| 見通し情報検索  | L事名  |         |           |          |      |     | を含む   |
|          | L事場所 |         |           |          | を含む  |     |       |
| を注情報検索   | 制札日  |         |           | ~        |      |     |       |
| • 契約情報檢索 | L種   |         | 指定しない     |          |      |     |       |
| 天利用和快来   | 表示件数 |         | 10 💌      |          |      |     |       |
| B 薄情報検索  | 副新田  | を参照するには | 、工事名をクリック | します。     |      |     |       |
| 皆名停止情報   | 表示種別 | 入札方式    | 契約管理番号    | 工事名      | 工事場所 | 開札日 | 課所名   |
| ******   | 1    |         |           |          |      | 1 1 | N.    |
| 8749 G   |      |         |           |          |      |     |       |
| 注者用      |      |         |           |          |      |     |       |
| ッフメニューヘ  |      |         |           |          |      |     |       |
|          |      |         |           |          |      |     |       |
|          |      |         |           |          |      |     |       |
|          |      |         |           |          |      |     |       |
|          |      |         |           |          |      |     |       |
|          |      |         |           |          |      |     |       |
|          |      |         |           |          |      |     |       |
|          |      |         |           |          |      |     |       |
|          |      |         |           |          |      |     |       |
|          |      |         |           |          |      |     |       |
| -        |      |         |           |          |      |     |       |
| -        |      |         |           |          |      |     |       |
| -        |      |         |           |          |      |     | 66    |

Щ.

指定しない

一般競争入札

•

表示種別

入札方式

工事名

工車提所

入札·見積

入札·見積

入札·見積

結果

結果

結果

0000市

電子入札システム

### 入札・

| 契約結果情報検索 |        |
|----------|--------|
|          | 検索 クリア |
|          |        |
| •        |        |

| 発 | 注情 | 計報 | 榆雪 |  |
|---|----|----|----|--|

発注見通し情報検索

入札・契約情報検索

名簿情報検索

指名停止情報

お知らせ

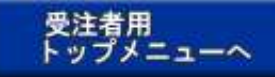

| 工事場所                                                                              |           | J               | を含む                           |                       |            |                   |  |  |  |
|-----------------------------------------------------------------------------------|-----------|-----------------|-------------------------------|-----------------------|------------|-------------------|--|--|--|
| 開札日                                                                               |           |                 |                               |                       |            |                   |  |  |  |
| 工種                                                                                |           | 指定しない           | i定しない                         |                       |            |                   |  |  |  |
| 表示件数                                                                              | (示件数 10 🔽 |                 |                               |                       |            |                   |  |  |  |
| <ul> <li>         ・ 詳細を参照するには、工事名をクリックします。          検索結果一覧:6件のうち1-6件を表示</li></ul> |           |                 |                               |                       |            |                   |  |  |  |
| 入札・見積<br>結果                                                                       | 一般競争入札    | DD20060221 K003 | 〇〇〇〇橋修繕工事第02210<br><u>3期</u>  | 神奈川県川崎市高津区二子4<br>-9-1 | 2006/02/21 | 0000市 総<br>務部 契約課 |  |  |  |
| 入札・見積<br>結果                                                                       | 一般競争入札    | DD20060316K002  | <u>ムムム校舎建設工事第03160<br/>2期</u> | 神奈川県川崎市高津区二子4<br>-9-1 | 2006/03/16 | 〇〇〇〇市 総<br>務部 契約課 |  |  |  |
| 入札·見積                                                                             | 一般競争入札    | DD20060316K099  | ●●●校舎建設 <u>工事第03169</u>       | 神奈川県川崎市高津区二子4         | 2006/03/16 | 0000市 総<br>政部 初約調 |  |  |  |

●●●●校舎建設工事第041 神奈川県川崎市高津区二子4

●●●●校舎建設工事第041 神奈川県川崎市高津区二子4 701期 – α – 1

9-1

- 般競争入札 DD20060317K001 - 校会建設工事第03170 神奈川県川崎市高津区二子4

2.27

701期

検索結果一覧:6件のうち1-6件を表示

·般競争入札 DD20060417Q001

→般競争入札 DD20060417C001

67

0000市 総 務部 契約課

0000市 総 務部 契約課

0000市 総 務部 契約課

\_ \_ >

を含む

2006/03/17

2006/04/17

2006/04/17

|                                                                                                    |                                                                                                    |                                      | 入札・                                                                                                    | 見積結果情                                                                                                    | 報閲覧                  |                                                                                                    |                             |  |
|----------------------------------------------------------------------------------------------------|----------------------------------------------------------------------------------------------------|--------------------------------------|----------------------------------------------------------------------------------------------------|----------------------------------------------------------------------------------------------------|----------------------|----------------------------------------------------------------------------------------------------|-----------------------------|--|
| 0000市<br>電子入札システム                                                                                                    | )###                                                                                                    |                                      |                                                                                                    |                                                                                                    |                      |                                                                                                    | 戻                           |  |
| 工事                                                                                                    | 名                                                                                                    | •••                                  | ●校舎建設工事第                                                                                                    | 041701期                                                                                                    |                      |                                                                                                    |                             |  |
| 入相                                                                                                    | し方式                                                                                                    | 一般競争                                 | 争入札                                                                                                    |                                                                                                    |                      |                                                                                                    |                             |  |
| 見通し情報検索                                                                                                    | 的管理番号                                                                                                    | DD2006                               | DD20060417C001                                                                                                    |                                                                                                    |                      |                                                                                                    |                             |  |
| 工事                                                                                                    | 事場所                                                                                                    | 神奈川県                                 | 神奈川県川崎市高津区二子4-9-1                                                                                                    |                                                                                                    |                      |                                                                                                    |                             |  |
| 開札                                                                                                    | .8                                                                                                    | 2006/04/17 17:08:00                  |                                                                                                    |                                                                                                    |                      |                                                                                                    |                             |  |
| 汪情報 使案 予定                                                                                                    | 目的                                                                                                    | *****                                | *****                                                                                                    |                                                                                                    |                      |                                                                                                    |                             |  |
|                                                                                                    | 樹又は見積額                                                                                                    | *****                                | *****                                                                                                    |                                                                                                    |                      |                                                                                                    |                             |  |
| おかかけき おけや 赤 調査                                                                                                    | 調査基準価格/最低制限価格区分 区分なし                                                                                                    |                                      |                                                                                                    |                                                                                                    |                      |                                                                                                    |                             |  |
| 天利 情報 使 条 再 書                                                                                                    | <b>調査基準価格/最低制限価格</b> 150,000,000                                                                                                    |                                      |                                                                                                    |                                                                                                    |                      |                                                                                                    |                             |  |
| 積貨                                                                                                    | <b>ミ</b> ファイル                                                                                                    |                                      |                                                                                                    |                                                                                                    |                      |                                                                                                    |                             |  |
| 清洁般论实 票所                                                                                                    | 拓                                                                                                    | 0000                                 | つ市 総務部 契約                                                                                                    | う課                                                                                                    |                      |                                                                                                    |                             |  |
| 入相                                                                                                    | <b>し経過</b> (赤色で表示され)                                                                                                    | ているのは落札業                             | 渚です。)                                                                                                    |                                                                                                    |                      |                                                                                                    |                             |  |
| A停止情報 入村                                                                                                    | <b>L経過</b> (赤色で表示され<br><b>業者名</b>                                                                                                    | ているのは落札業                             | 諸です。) 第1回 全類                                                                                                    | 第2回                                                                                                    | 第3回                  | <b>随意契約</b>                                                                                                    | 撞要                          |  |
| 名停止情報 入村                                                                                                    | L経過(赤色で表示され<br>業者名<br>原面建設株式会社                                                                                                    | ているのは落札業                             | 者です。) 第1回 金額 180,000,000                                                                                                    | 第2回<br>金額                                                                                                    | 第3回<br>金額            | <b>随意契約</b><br>金額                                                                                                    | 撞要                          |  |
| スクテレ情報 入村 あわらせ 日式                                                                                                    | L経過(赤色で表示され)<br>業者名<br>更可建設株式会社<br>7時報第一八建設                                                                                                    | ているのは落札業                             | 者です。) 第1回 第3回 第3回< | 第2回<br>金額                                                                                                    | 第3回<br>金額            | <b>随意契約</b><br>金額                                                                                                    | 撞要                          |  |
| ネ停止情報<br>お知らせ<br>日立                                                                                                    | L経過(赤色で表示され)<br>業者名<br>更否建設株式会社<br>21情報第一八建設<br>71情報第二八建設<br>71情報第二八建設                                                                                                    | ているのは落札業                             | 者です。) 第1回 金額 180,000,000 180,000,000                                                                                                    | 第2回<br>金額                                                                                                    | 第3回<br>金額            | <u>随意契約</u><br>金額                                                                                                    | <b>撞要</b>                   |  |
| 入村       お知らせ       日立                                                                                                    | L経過(赤色で表示され)<br>業者名<br>更西建設株式会社<br>2情報第一八建設<br>2情報第二八建設<br>2情報第二八建設                                                                                                    | ているのは落札業                             | 者です。〉 第1回 金額 180,000,000 180,000,000                                                                                                    | 第2回<br>金額                                                                                                    | 第3回<br>金額            | <b>随意契約</b><br>金額                                                                                                    | <b>撞要</b><br>:退             |  |
| 名停止情報     入相       お知らせ     新夏       記者用     プメニューへ       プメニューへ     入相                                                                                                    | <ul> <li>L経過(赤色で表示され)</li> <li>業者名</li> <li>(西建設株式会社)</li> <li>(古報第一八建設)</li> <li>(古報第二八建設)</li> <li>(上参加資格審査結果)</li> </ul>                                                                                   | ているのは落札業                             | 著です。) 第1回 金額 180,000,000 180,000,000                                                                                                    | 第2回<br>金額                                                                                                    | 第3回<br>金額            | <b>随意契約</b><br>金額                                                                                                    | <b>撞要</b><br>退              |  |
| 名停止情報     入相       お知らせ     町立       「着用<br>ブメニューへ     入相                                                                                                    | <ul> <li>L経過(赤色で表示され)</li> <li>業者名</li> <li>更直建設株式会社</li> <li>2情報第一八建設</li> <li>2情報第二八建設</li> <li>2情報第二八建設</li> <li>L参加資格審査結果</li> <li>業者名</li> </ul>                                                         | ているのは落札業                             | 者です。) 第1回 金額 180,000,000 180,000,000 180,000,000                                                                                                    | 第2回<br>金額                                                                                                    | 第3回<br>金額            | <b>随意契約</b><br>金額                                                                                                    | <b>撞要</b><br>退<br><b>備考</b> |  |
| 名停止情報     入相       お知らせ     新夏       日立     日立       ビ者用     ノメニューへ       プメニューへ     入相       新夏     新夏                                                                                                    | L経過(赤色で表示され)<br>業者名<br>更可建設株式会社<br>2情報第→八建設<br>2情報第→八建設<br>2情報第二八建設<br>2情報第二八建設<br>2情報第二八建設<br>2情報第二八建設<br>2.<br>またの<br>業者名<br>更西建設株式会社                                                                       | ているのは落札業                             | 著です。〉       第1回       金額       180,000,000       180,000,000       180,000,000       180,000,000                                                                                                    | 第2回<br>金額<br>                                                                                                 | 第3回<br>金額<br>理由<br>め | <b>随意契約</b><br>金額<br>日本額<br>日本額<br>日本額<br>日本                                                                                                    | <b>撞要</b><br>退<br><b>備考</b> |  |
| 入村       活名停止情報       お知らせ       日立       日立 <td><ul> <li>上経過(赤色で表示され)</li> <li>業者名</li> <li>東西建設株式会社</li> <li>2情報第一八建設</li> <li>2情報第二八建設</li> <li>上参加資格審査結果</li> <li>業者名</li> <li>範囲建設株式会社</li> <li>2情報第一八建設</li> </ul></td> <td>ているのは落札業</td> <td>著です。) 第1回 金額 180,000,000 180,000,000 180,000,000 <b>資格有無</b></td> <td>第2回<br/>金額<br/>2<br/>2<br/>2<br/>2<br/>2<br/>2<br/>2<br/>2<br/>2<br/>2<br/>8<br/>8<br/>8<br/>7<br/>8<br/>7<br/>8<br/>7<br/>8<br/>7</td> <td>第3回<br/>金額<br/>理由<br/>め</td> <td><b>随意契約</b><br/>金額<br/></td> <td><b>撞要</b><br/>退<br/><b>備考</b></td> | <ul> <li>上経過(赤色で表示され)</li> <li>業者名</li> <li>東西建設株式会社</li> <li>2情報第一八建設</li> <li>2情報第二八建設</li> <li>上参加資格審査結果</li> <li>業者名</li> <li>範囲建設株式会社</li> <li>2情報第一八建設</li> </ul>                                       | ているのは落札業                             | 著です。) 第1回 金額 180,000,000 180,000,000 180,000,000 <b>資格有無</b>                                                                                                    | 第2回<br>金額<br>2<br>2<br>2<br>2<br>2<br>2<br>2<br>2<br>2<br>2<br>8<br>8<br>8<br>7<br>8<br>7<br>8<br>7<br>8<br>7 | 第3回<br>金額<br>理由<br>め | <b>随意契約</b><br>金額<br>                                                                                                    | <b>撞要</b><br>退<br><b>備考</b> |  |
| A停止情報     入相       お知らせ     新夏       日立     日立       注着用     ノメニューへ       ブメニューへ     入相       新夏     日立       日立     日立                                                                                                    | L経過(赤色で表示され)<br>業者名<br>原西建設株式会社<br>2.情報第一八建設<br>2.情報第二八建設<br>L参加資格審査結果<br>業者名<br>原西建設株式会社<br>2.情報第一八建設<br>2.情報第一八建設<br>2.情報第二八建設<br>2.情報第二八建設                                                                 | ているのは落札業                             | 諸です。) 第1回 金額 180,000,000 180,000,000 180,000,000 第80,000,000 第80,000,000                                                                                                    | 第2回<br>金額<br>2<br>2<br>2<br>2<br>2<br>2<br>2<br>2<br>2<br>2<br>2<br>8<br>2<br>8<br>2<br>8<br>2<br>8<br>2      | 第3回<br>金額<br>        | <b>随意契約</b><br>金額<br>日本語<br>日本語<br>日本語                                                                                                    | <b>撞要</b><br>退<br><b>備考</b> |  |
| A停止情報     入相       お知らせ     日立       注着用<br>ブメニューへ     入相       新順     日立       日立     日立                                                                                                    | L経過(赤色で表示され)<br>業者名<br>更可建設株式会社<br>2 情報第一八建設<br>2 情報第二八建設<br>2 情報第二八建設<br>2 情報第二八建設<br>正 情報第二八建設<br>2 情報第一八建設<br>2 情報第一八建設<br>2 情報第二八建設<br>2 情報第二八建設                                                          | ているのは落札業<br>資格有<br>資格有<br>資格有<br>資格有 | 著です。〉       第1回       金額       180,000,000       180,000,000       後格有無                                                                                                    | 第2回<br>金額<br>2<br>2<br>2<br>2<br>2<br>2<br>2<br>2<br>2<br>2<br>2<br>2<br>2<br>2<br>2<br>8<br>2<br>8<br>2      | 第3回<br>金額<br>理由<br>め | 随意契約<br>金額                                                                                                    | <b>撞要</b><br>退<br><b>储考</b> |  |
| 名停止情報     入相       お知らせ     日立       注着用<br>ブメニューへ     入相       新順     日立       日立     日立       日立     日立       日立     日立                                                                                                    | L経過(赤色で表示され)<br>業者名<br>更西建設株式会社<br>2 情報第一八建設<br>2 情報第二八建設<br>2 情報第二八建設<br>正 情報第二八建設<br>2 情報第一八建設<br>2 情報第二八建設<br>3 情報第二八建設<br>3 情報第二八建設<br>3 情報第二八建設<br>3 情報第二八建設<br>3 情報第二八建設<br>3 情報第二八建設                   | ているのは落札業<br>資格有<br>資格有<br>資格有<br>資格有 | 著です。) 第1回 金額 180,000,000 180,000,000 <b>資格有無</b>                                                                                                    | 第2回<br>金額<br>                                                                                                 | 第3回<br>金額<br>理由<br>め | 随意契約         金額         一         一         一         日         日 | <b>撞要</b><br>退<br><b>備考</b> |  |
| 名停止情報     入相       お知らせ     町立       注着用<br>プメニューへ     入相       新頭<br>日立     日立       通道     「「」」       「「」」     「」」                                                                                                    | <ul> <li>上経過(赤色で表示され)</li> <li>業者名</li> <li>(西建設株式会社)</li> <li>2情報第一八建設</li> <li>2情報第二八建設</li> <li>し参加資格審査結果</li> <li>業者名</li> <li>(西建設株式会社)</li> <li>2情報第一八建設</li> <li>2情報第一八建設</li> <li>2情報第二八建設</li> </ul> | ているのは落札業                             | 著です。) 第1回 金額 180,000,000 180,000,000 380,000,000 資格有無                                                                                                    | 第2回<br>金額<br>2<br>2<br>3<br>3<br>3<br>3<br>3<br>3<br>3<br>3<br>3<br>3<br>3<br>3<br>3<br>3<br>3<br>3<br>3      | 第3回<br>金額<br>理由<br>め | 随意契約         金額         一         一         1         1         1         1         1         1         1         1         1         1         1         1         1 | <b>遙要</b><br>退<br><b>備考</b> |  |